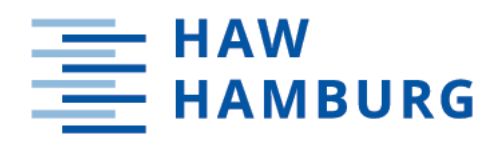

# Bachelorarbeit

Marcel Soika

# Entwurf und Realisierung eines Teststands für Schrittmotorsteuerungen des Typs Phytron ZMX

Hochschule für Angewandte Wissenschaften Hamburg Fakultät Technik und Informatik Department Informations- und Elektrotechnik

Hamburg University of Applied Sciences Faculty of Computer Science and Engineering Department Information and Electrical Engineering Marcel Soika

# Entwurf und Realisierung eines Teststands für Schrittmotorsteuerungen des Typs Phytron ZMX

Bachelorarbeit eingereicht im Rahmen der Bachelorprüfung im Bachelorstudiengang Elektro- und Informationstechnik am Department Informations- und Elektrotechnik der Fakultät Technik und Informatik der Hochschule für Angewandte Wissenschaften Hamburg

Betreuender Prüfer: Prof. Dr. rer. nat. Björn Lange Zweitgutachter: Dipl. Ing. Julia Müller

Eingereicht am: 14.09.2021

#### Marcel Soika

#### Thema der Arbeit

Entwurf und Realisierung eines Teststands für Schrittmotorsteuerungen des Typs Phytron ZMX

#### Stichworte

 $\label{eq:main} \ensuremath{\operatorname{ZMX-Uberrahmen}}, \ensuremath{\operatorname{Motorsteuerung}}, \ensuremath{\operatorname{LabVIEW}}, \ensuremath{\operatorname{Teststand}}, \ensuremath{\operatorname{Schrittmotor}}, \ensuremath{\operatorname{Arduino}}, \ensuremath{\operatorname{Ansteuerung}}, \ensuremath{\operatorname{Schrittmotor}}, \ensuremath{\operatorname{Arduino}}, \ensuremath{\operatorname{Ansteuerung}}, \ensuremath{\operatorname{CabVIEW}}, \ensuremath{\operatorname{Teststand}}, \ensuremath{\operatorname{Schrittmotor}}, \ensuremath{\operatorname{Arduino}}, \ensuremath{\operatorname{Ansteuerung}}, \ensuremath{\operatorname{Ansteuerung}}, \ensuremath{A$ 

#### Kurzzusammenfassung

Der ZMX-Überrahmen, mit dem sich bis zu 16 Schrittmotoren ansteuern lassen, läuft nicht immer fehlerfrei. Auf dieser Grundlage wird ein Teststand entwickelt, mit dem sich die Fehler leicht feststellen und klassifizieren lassen. Dies erleichtert die Fehlersuche und Reparatur. Zum Einsatz kommen mehrere Arduinos sowie LabVIEW für die Programmierung.

#### Marcel Soika

#### Title of Thesis

Design and implementation of a test stand for stepper motor controls of the Phytron ZMX type

#### Keywords

ZMX crate, motor control , LabVIEW, test stand, stepper motor, Arduino, control

#### Abstract

The ZMX crate, with which up to 16 stepper motors can be controlled, does not always run without errors. On this basis, a test stand is developed with which the errors can be easily identified and classified. This makes it easier to find and repair the errors. Several Arduinos and LabVIEW are used for programming.

# Inhaltsverzeichnis

| A        | bbildungsverzeichnis vi<br>abellenverzeichnis viii |         |                                                                      |    |  |  |
|----------|----------------------------------------------------|---------|----------------------------------------------------------------------|----|--|--|
| Τa       |                                                    |         |                                                                      |    |  |  |
| 1        | Ein                                                | leitung | y<br>5                                                               | 1  |  |  |
| <b>2</b> | Ziel                                               | lsetzun | ıg                                                                   | 4  |  |  |
| 3        | Kor                                                | nzeptio | n                                                                    | 5  |  |  |
|          | 3.1                                                | Auswa   | ahl der zu überwachenden Signale                                     | 5  |  |  |
|          | 3.2                                                | Auswa   | ahl der Software für die grafische Bedienoberfläche des Teststands . | 6  |  |  |
|          | 3.3                                                | Auswa   | ahl der Hardware                                                     | 6  |  |  |
|          | 3.4                                                | Schem   | atischer Testaufbau                                                  | 7  |  |  |
| 4        | Tec                                                | hnisch  | e Umsetzung                                                          | 8  |  |  |
|          | 4.1                                                | Anste   | uerung der Schrittmotoren                                            | 8  |  |  |
|          | 4.2                                                | Signal  | überwachung                                                          | 12 |  |  |
|          |                                                    | 4.2.1   | Überwachung von Signalen im ZMX-Überrahmen                           | 12 |  |  |
|          |                                                    | 4.2.2   | Überwachung der Netzteilspannungen im ZMX-Überrahmen                 | 13 |  |  |
|          | 4.3                                                | Entwi   | cklung der Testbox                                                   | 14 |  |  |
|          |                                                    | 4.3.1   | Ansteuerung des ZMX-Überrahmens                                      | 16 |  |  |
|          |                                                    | 4.3.2   | Spannungsversorgung der Testbox                                      | 16 |  |  |
|          |                                                    | 4.3.3   | Fehlersignale der ZMX-Endstufen                                      | 16 |  |  |
|          |                                                    | 4.3.4   | Endlagenschalter für vier Schrittmotoren                             | 17 |  |  |
|          |                                                    | 4.3.5   | Mikrocontroller für die Signalüberwachung und Auswertung             | 17 |  |  |
|          | 4.4                                                | Progra  | ammiertechnische Umsetzung in LabVIEW                                | 18 |  |  |
|          |                                                    | 4.4.1   | Auswahl der USB Ports für die Testbox und das Oszilloskop            | 20 |  |  |
|          |                                                    | 4.4.2   | Auswahl der Datei für das Fehlerprotokoll                            | 20 |  |  |
|          |                                                    | 4.4.3   | Einstellung der Oszilloskop-Kanäle                                   | 21 |  |  |
|          |                                                    | 4.4.4   | Messung der Einschaltflanken von zwei Netzteilen                     | 23 |  |  |
|          |                                                    | 4.4.5   | Einstellung und Anzeige der maximalen Anzahl an gleichzeitig         |    |  |  |
|          |                                                    |         | laufenden Schrittmotoren                                             | 25 |  |  |
|          |                                                    | 4.4.6   | Bedienelemente für den Start und laufenden Betrieb des Teststands    | 26 |  |  |
|          |                                                    | 4.4.7   | Bedienelemente für die Steuerung der Schrittmotoren im manuel-       |    |  |  |
|          |                                                    |         | len Modus                                                            | 27 |  |  |
|          |                                                    | 4.4.8   | Signalisierung von aufgetretenen Fehlern                             | 30 |  |  |

|          | 4.5   | Fehler   | protokollierung                                              | 34         |
|----------|-------|----------|--------------------------------------------------------------|------------|
| <b>5</b> | Ver   | ifizieru | ing                                                          | 35         |
|          | 5.1   | Schritt  | tmotorsteuerung                                              | 35         |
|          | 5.2   | Funkt    | ion des Programms zur Signalüberwachung                      | 35         |
|          | 5.3   | Fehler   | erkennung beim Betrieb des Teststands                        | 36         |
| 6        | Zus   | ammei    | nfassung und Ausblick                                        | <b>3</b> 8 |
| Li       | terat | ur       |                                                              | <b>40</b>  |
| Α        | Anł   | nang     |                                                              | 41         |
|          | A.1   | Quellc   | ode                                                          | 41         |
|          |       | A.1.1    | Programm für die Schrittmotoransteuerung auf dem Arduino Me- |            |
|          |       |          | ga2560 Entwicklungsboard                                     | 41         |
|          |       | A.1.2    | Programm für die Schrittmotoransteuerung auf den Arduino Na- |            |
|          |       |          | no Entwicklungsboards                                        | 48         |
|          |       | A.1.3    | Programm für die Signalüberwachung auf dem Arduino Mega2560  |            |
|          |       |          | Entwicklungsboard                                            | 49         |
|          | A.2   | Leiter   | platten für die Testbox                                      | 51         |
|          |       | A.2.1    | Schaltplan der Hauptleiterplatte der Testbox                 | 51         |
|          |       | A.2.2    | Layout der Hauptleiterplatte der Testbox                     | 53         |
|          |       | A.2.3    | Schaltplan der Adapterleiterplatte der Testbox               | 54         |
|          |       | A.2.4    | Layout der Adapterleiterplatte der Testbox                   | 55         |
| a        |       |          |                                                              | -          |

#### ${\bf Selbst st \ddot{a} n dig keit ser kl \ddot{a} rung}$

**56** 

# Abbildungsverzeichnis

| Abbildung eines ZMX-Überrahmens [3]                                        | 3                                   |
|----------------------------------------------------------------------------|-------------------------------------|
| Übersichtsplan eines ZMX-Überrahmens [3]                                   | 3                                   |
| Blockschaltbild für den Aufbau des entwickelten Teststands                 | 7                                   |
| Struktogramm des Programms Motoransteuerung I2C-Master                     | 9                                   |
| Struktogramme der Funktionen vom Programm Motoransteuerung I2C-            |                                     |
| Master                                                                     | 10                                  |
| Struktogramm Motoransteuerung I2C-Slave                                    | 11                                  |
| Struktogramm Signalüberwachung                                             | 12                                  |
| Blockschaltbild der Testbox                                                | 14                                  |
| Frontplatte der Testbox                                                    | 15                                  |
| Seitenansicht der Testbox                                                  | 15                                  |
| Rückseite der Testbox                                                      | 15                                  |
| Innenansicht der Testbox                                                   | 15                                  |
| Struktogramm LabVIEW                                                       | 18                                  |
| Frontpanel LabVIEW                                                         | 19                                  |
| Combo-Boxen zur Auswahl der USB Ports für die Testbox und das Os-          |                                     |
| zilloskop                                                                  | 20                                  |
| Auswahl der Datei für das Fehlerprotokoll                                  | 20                                  |
| Auswahl des Dateinamens und des Dateipfads für das zu erstellende Feh-     |                                     |
| lerprotokoll                                                               | 21                                  |
| Push-Buttons zur Aktivierung der Oszilloskop-Kanäle                        | 21                                  |
| Aktivierung und Konfiguration der vier Oszilloskop-Kanäle                  | 22                                  |
| Oszillograph der gemessenen Einschaltflanken                               | 23                                  |
| Dialogfeld für die Einstellung zur Aktivierung der Einschaltflankenmessung | 23                                  |
| Konfiguration der Oszilloskop-Kanäle und Speichern der gemessenen Wer-     |                                     |
| te für die Einschaltflankenmessung                                         | 24                                  |
| Aufforderung zum Einschalten des ZMX-Überrahmens, durch eine Text-         |                                     |
| Variable                                                                   | 25                                  |
| Einstellung und Anzeige der maximalen Anzahl an gleichzeitig laufenden     |                                     |
| Schrittmotoren                                                             | 25                                  |
| Bedienelemente für den Start und laufenden Betrieb des Teststands          | 26                                  |
| Starten des Betriebsmodus durch Senden des jeweiligen Kommandos an         |                                     |
| den Arduino Mega2560 (Motoransteuerung)                                    | 27                                  |
|                                                                            | Abbildung eines ZMX-Überrahmens [3] |

| 4.24 | Bedienelemente für die Steuerung der Schrittmotoren im manuellen Modus                               | 27   |
|------|----------------------------------------------------------------------------------------------------|------|
| 4.25 | Senden des konkatenierten String mit Informationen über Drehrichtung                                 |      |
|      | und Geschwindigkeit an den Arduino Mega<br>2560 (Motoransteuerung) $\ .$ .                           | 29   |
| 4.26 | Fehleranzeige und Oszillograph für Spannungsverläufe zum Fehlerzeitpunkt                             | 30   |
| 4.27 | LED zur Fehlersignalisierung bei keinem aufgetretenen Fehler (links) und                             |      |
|      | aufgetretenem Fehler (rechts)                                                                        | 31   |
| 4.28 | Ausschnitt des Blockdiagramms vom SubVI "ZMX_Spannungsmessung" $-$                                   | 31   |
| 4.29 | Ausschnitt des Blockdiagramms vom SubVI "ZMX_Spannungsmessung" $~$                                   | 32   |
| 4.30 | Gemessene Netzteilspannungen zum Fehlerzeitpunkt im Oszillographen                                   |      |
|      | in LabVIEW darstellen und als Excel-Tabelle abspeichern $\ldots$                                     | 33   |
| 4.31 | Ausschnitt des Blockdiagramms vom SubVI "ZMX_Signalüberwachung"                                      | 34   |
| 5.1  | Exemplarisches Fehlerprotokoll bei einer Fehlermeldung von Endlagen-                                 |      |
|      | schaltern                                                                                            | 36   |
| 5.2  | $\label{eq:exemplarisches} Exemplarisches Fehlerprotokoll bei einer Fehlermeldung von ZMX-Endstufer$ | 1 37 |
| 5.3  | Exemplarisches Fehlerprotokoll bei einer Fehlermeldung von Netzteil-                                 |      |
|      | spannungen                                                                                           | 37   |
| 6.1  | Aufgebauter Teststand im Betrieb mit allen Hardwarekomponenten                                       | 38   |

# Tabellenverzeichnis

# 1 Einleitung

Die ZMX-Überrahmen sind beim DESY entwickelte und eingesetzte 19-Zoll-Einschübe mit diversen integrierten Modulen. Eine genaue Beschreibung der einzelnen Module ist in dem Praktikumsbericht "Analyse und Ansteuerung einer ZMX-Motorsteuerung" zu finden [6].

An einem ZMX-Überrahmen können bis zu 16 Schrittmotoren angeschlossen werden, welche beim DESY für die Justierung von Optiksystemen, z.B. Linsen und Spiegel, verwendet werden. Die Optiksysteme dienen der Fokussierung und Ablenkung des Elektronenstrahls in den Beschleunigern.

Bei einigen dieser Überrahmen treten jedoch hin und wieder Fehler auf, deren Ursachen sich nicht immer auf Anhieb feststellen lassen. Daher soll nun ein Teststand entwickelt werden, welcher die Möglichkeit bietet, diese Überrahmen in einem Langzeittest zu beobachten.

Hierbei sollen verschiedene Signale des Überrahmens kontinuierlich erfasst und mit den Soll-Werten verglichen werden. Im Falle eines auftretenden Fehlers soll das System selbständig abschalten und die Informationen der Signale protokollieren.

Für eine intuitive und optisch ansprechende Bedienung des zu entwickelnden Teststands wird das graphische Programmiersystem "LabVIEW" von National Instruments verwendet [4].

| Gerät               | ${f Bauteil}/{f Baugruppe}$                              | Anzahl |
|---------------------|----------------------------------------------------------|--------|
| ZMX-Überrahmen      | Anschlussmodule                                          | 4      |
|                     | $\operatorname{Anschlussmodule}$                         | 4      |
|                     | Anzeige Endlagen                                         | 1      |
|                     | ZMX-Endstufen                                            | 16     |
|                     | Backplane Endstufen                                      | 1      |
|                     | Backplane Anschlussmodule                                | 1      |
|                     | Schrittmotoren                                           | 16     |
|                     | 5 V Netzteil: DSP30-5                                    | 1      |
|                     | 15 V Netzteil: DSP60-15                                  | 1      |
|                     | 5 V Netzteil: DSP10-5                                    | 1      |
|                     | $60\mathrm{V}$ Netzteil: EXW $60.25/\mathrm{OP1}$        | 1      |
| Entwickelte Testbox | Arduino Mega2560                                         | 2      |
|                     | Arduino Nano                                             | 4      |
|                     | Kondensator: 100 nF                                      | 8      |
|                     | Widerstand: $390\Omega$                                  | 16     |
|                     | Widerstand: $3, 3 \mathrm{k}\Omega$                      | 16     |
|                     | Widerstand: $10 \mathrm{k}\Omega$                        | 1      |
|                     | Optokoppler: HCPL2631                                    | 8      |
|                     | ULN2803                                                  | 1      |
|                     | $5\mathrm{V}~\mathrm{Relais}$ mit einem Schließerkontakt | 8      |
|                     | 5 V Netzteil: VCE05US05                                  | 1      |
|                     | 9 V Netzteil: VCE10US09                                  | 1      |
|                     | Kippschalter: Umschalter mit drei Kontakten              | 8      |
|                     | Taster: Schließer mit zwei Kontakten                     | 1      |
|                     | Stufenschalter 4x2                                       | 1      |
| Oszilloskop         | Tastköpfe                                                | 4      |
| Tektronix TPS 2024  |                                                          |        |
| <b>LabVIEW</b> 2019 | _                                                        | _      |

In der folgenden Tabelle 1.1 sind alle für den Teststand verwendeten Soft- und Hardware Elemente aufgeführt.

Tabelle 1.1: Verwendete Hard- und Software

Die folgenden Abbildungen 1.1 und 1.2 zeigen einen ZMX-Überrahmen sowie den zugehörigen Übersichtsplan. Eine genauere Beschreibung der integrierten Module ist dem vorangegangenen Praktikumsbericht des Praxissemesters zu entnehmen [6].

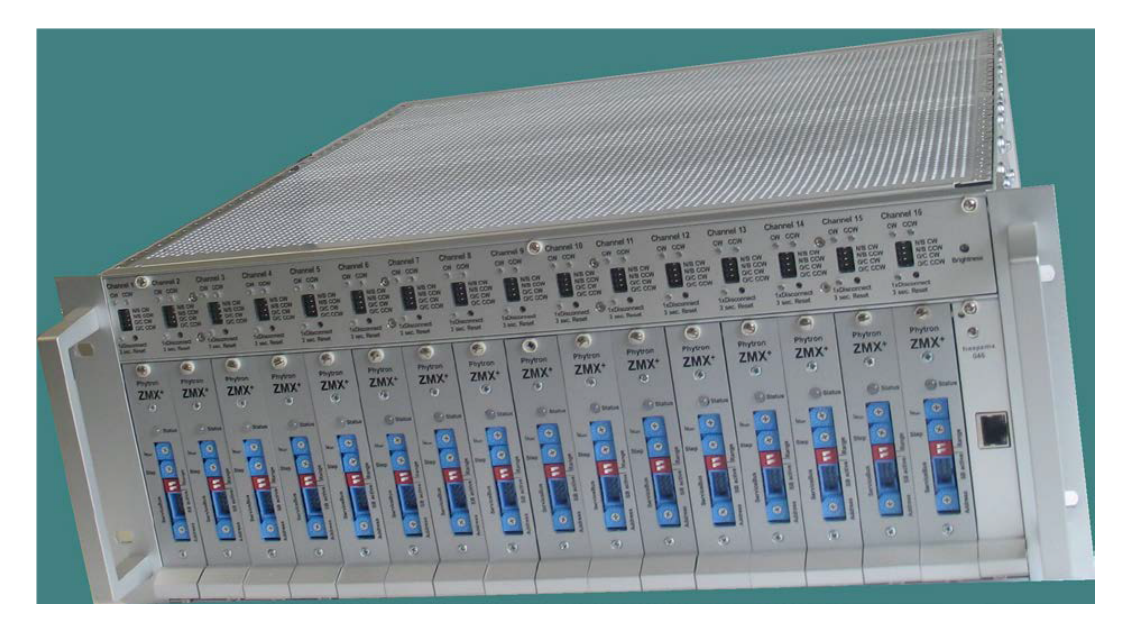

Abbildung 1.1: Abbildung eines ZMX-Überrahmens [3]

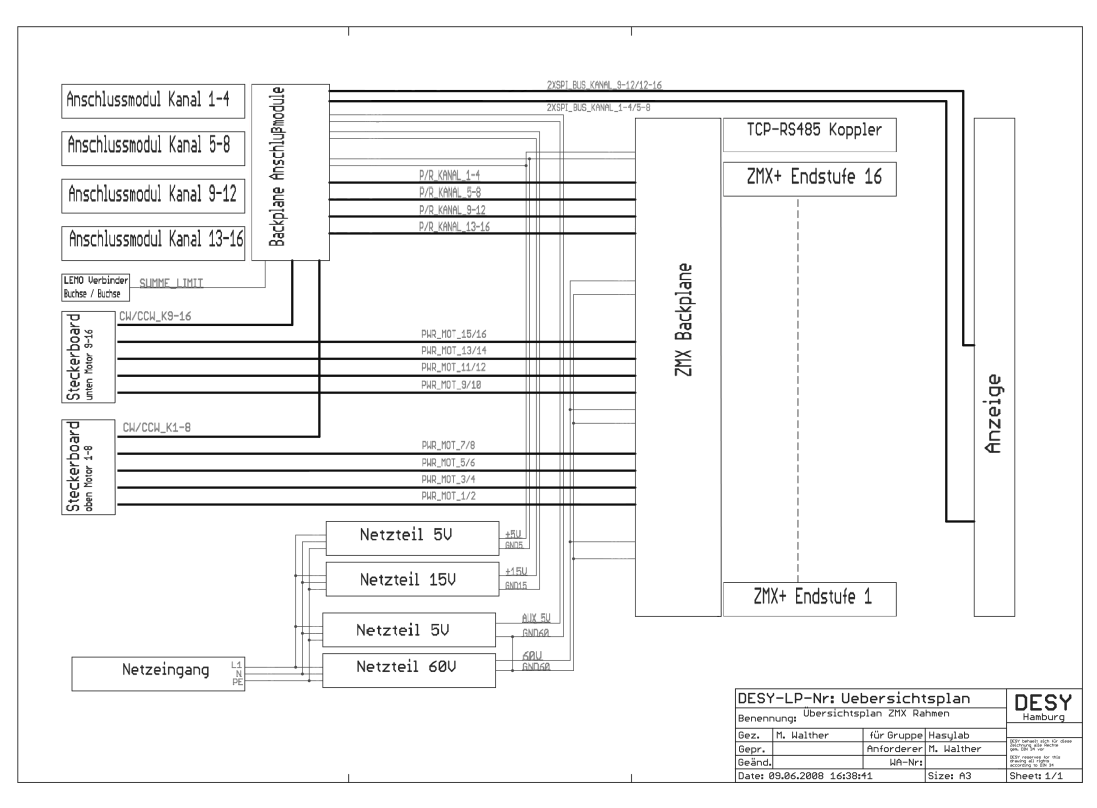

Abbildung 1.2: Übersichtsplan eines ZMX-Überrahmens [3]

# 2 Zielsetzung

Die Ansteuerung des ZMX-Überrahmens erfolgt über die vier integrierten Anschlussmodule mittels der Puls- und Richtungssignale. Hierzu werden die im Rahmen des Praxissemesters bereits entwickelten Programme verwendet [6].

Die Ansteuerung der am ZMX-Überrahmen angeschlossenen Schrittmotoren soll hierbei sowohl automatisch als auch manuell erfolgen können.

Die Bedienung des Teststands soll mit LabVIEW realisiert werden.

Da die Reihenfolge der Einschaltflanken zweier im ZMX-Überrahmen integrierter Netzteile in der Vergangenheit schon zu Fehlern geführt hat, soll es am Teststand die Möglichkeit geben, eben diese zu messen.

Die gemessenen Daten sollen anschließend tabellarisch protokolliert werden.

Um Spannungseinbrüche oder Schwankungen bei den vier im ZMX-Überrahmen verwendeten Netzteilen feststellen zu können, sollen diese ebenfalls während des Betriebs des Teststands gemessen werden. Im Fehlerfall sollen die Spannungswerte zu diesem Zeitpunkt tabellarisch gesichert werden.

Des Weiteren soll eine kontinuierliche Erfassung des Fehlersignals von allen 16 ZMX-Endstufen erfolgen, um auftretende Fehler innerhalb einer Endstufe erkennen zu können. Eine genauere Beschreibung des Fehlersignals folgt unter 3.1.

Zur Überprüfung der fehlerfreien Auswertung von den Signalen der Endlagenschalter der Schrittmotoren werden diese Schalter mittels Kippschaltern simuliert. Das jeweilige eingestellte Signal wird kontinuierlich mit dem zugehörigen Signal, ausgehend von den Anschlussmodulen, verglichen.

Des Weiteren sollen alle auftretenden Fehler sowie die zu diesem Zeitpunkt angesteuerten Motoren in einem Fehlerprotokoll gespeichert werden. Anschließend soll das System selbständig abschalten und signalisieren, dass beim Test Fehler aufgetreten sind.

### 3 Konzeption

#### 3.1 Auswahl der zu überwachenden Signale

Für die Auswahl der zu überwachenden Signale sind verschiedene Aspekte ausschlaggebend. Zum Einen wird analysiert, welche Signale oder Werte sinnvoll für eine Fehlererkennung sind. Zum Anderen muss geprüft werden, welche Signale gut messbar sind und wo die Messung keine zusätzlichen Störungen verursacht.

Die Netzteilspannungen lassen sich ohne großen Aufwand beim Messaufbau erfassen und sind in jedem Fall sinnvoll zu überwachen, da Kurzschlüsse innerhalb des Überrahmens, die zu Spannungseinbrüchen führen können, erfasst werden. Außerdem ist es wichtig das Einschaltverhalten des 5 V Netzteils (DSP30-5) und des 15 V Netzteils (DSP60-15) zu überprüfen, da eine falsche Reihenfolge der Einschaltflanken in der Vergangenheit bereits zu fehlerhaftem Verhalten geführt hat.

Es ist ebenfalls wichtig, die Fehlersignale der ZMX-Endstufen zu überwachen. Ein Fehlersignal wird ausgelöst, wenn eine ZMX-Endstufe eine zu hohe Temperatur (höher als 90 °C), eine zu geringe Versorgungsspannung (weniger als 22 V) oder einen zu hohen Strom (größer als 30 A) erkannt hat [7]. Eine genaue Information welcher dieser Fehler erfasst wurde, liefert dieses Signal jedoch nicht. Diese Information lässt sich nur über den Service-Bus ermitteln. Die Fehlersignale sind mit geringem Aufwand in Form vom Adapter-Kabeln gut erreichbar.

Des Weiteren kann es zu Fehlern bei den Signalen der Endlagenschaltern der Schrittmotoren kommen. Die Anzeige dieser Signale wird von dem Modul "Anzeige Endlagen" übernommen [6]. Diese Anzeige wird über einen SPI-Bus, ausgehend von den Anschlussmodulen, gesteuert. Da diese Busleitungen jedoch recht störanfällig sind, insbesondere wenn die Leitungen durch den Messaufbau deutlich verlängert werden müssen, ist eine direkte Überwachung des Bus-Protokolls nicht sinnvoll. Außerdem bedeutet eine Bus-Überwachung in diesem Fall auch einen erheblichen Entwicklungs- und Hardwareaufwand: Zum einen handelt es sich hierbei um vier separate SPI-Busse. Zum anderen arbeitet der SPI-Bus seriell und innerhalb verschiedener Module des Überrahmens werden jeweils weitere Signale, unter Verwendung serieller Bausteine wie z.B. 74HC165D, zu dem Bus hinzugefügt.

Somit ist eine einfache Signalerfassung direkt am Zugriffspunkt nicht möglich, es müsste ein direkter Abgriff am Mikrocontroller des Anschlussmoduls erfolgen, was technisch nur mit sehr hohem Aufwand zu realisieren ist. Die Signale der Endlagenschalter sind jedoch auch über die SCSI-Buchsen der Anschlussmodule erreichbar, was einen erheblich geringen Aufwand bedeutet. Um die Richtigkeit dieser Signale kontinuierlich zu überprüfen und bestätigen, werden Endlagenschalter für vier Schrittmotoren in Form von Kippschaltern simuliert und das eingestellte Signal mit dem zugehörigen der Anschlussmodule verglichen.

Im Folgenden sind alle zu messenden Signale aufgelistet.

- Messung der Einschaltflanken der Netzteile DSP30-5 und DSP60-15
- kontinuierliche Spannungsmessung aller vier sich im ZMX-Überrahmen befindenden Netzteile
- Überwachung des Fehlersignals von allen 16 ZMX-Endstufen
- Überwachung der Endlagenschalter-Signale von vier wählbaren Schrittmotoren

### 3.2 Auswahl der Software für die grafische Bedienoberfläche des Teststands

Als Software für die grafische Bedienoberfläche des Teststands wird LabVIEW verwendet, welche zum DESY-internen Standard gehört. Die Programmierung in LabVIEW erfolgt in Blockdiagrammen und ist somit intuitiv zu verstehen und zu programmieren.

### 3.3 Auswahl der Hardware

Für die Überwachung der Netzteilspannungen des ZMX-Überrahmens bietet sich das Oszilloskop mit der Bezeichnung TPS 2024 des Herstellers Tektronix an [10]. Dieses verfügt über vier differentielle Messeingänge, was für diesen Anwendungsfall von Vorteil ist, da drei der vier Netzteile des ZMX-Überrahmens unterschiedliche Massebezüge haben. Somit lassen sich die Tastköpfe für die Messung vom Oszilloskop direkt an den Netzteilausgängen anschließen. Des Weiteren verfügt dieses Oszilloskop über eine RS232-Schnittstelle [8], worüber das Oszilloskop ferngesteuert und Werte ausgelesen werden können. Diese Funktion ermöglicht die Steuerung des Oszilloskops über LabVIEW.

Für die Überwachung und Auswertung der ausgewählten internen Signale des ZMX-Überrahmens wird wieder, wie auch für die Ansteuerung des Überrahmens, ein Entwicklungsboard des Typs Arduino Mega2560 verwendet. Die USB-Schnittstelle des Boards ermöglicht eine serielle Kommunikation mit LabVIEW. Die 54 I/O-Pins des sich darauf befindenden Mikrocontrollers vom Typ ATMEGA2560 sind ausreichend, um die 32 digitalen Eingangssignale, bestehend aus 16 Fehlersignalen sowie 16 Signale für die Endlagenschalter (8 Signale von den Anschlussmodulen, 8 Signale von den Simulierten Endlagenschaltern), zu erfassen und auszuwerten [1].

#### 3.4 Schematischer Testaufbau

Die nachfolgende Abbildung 3.1 zeigt das Blockschaltbild für den Teststand. Bei der "Testbox" handelt es sich um eine Eigenentwicklung, welche im Folgenden unter 4.3 genau beschrieben wird.

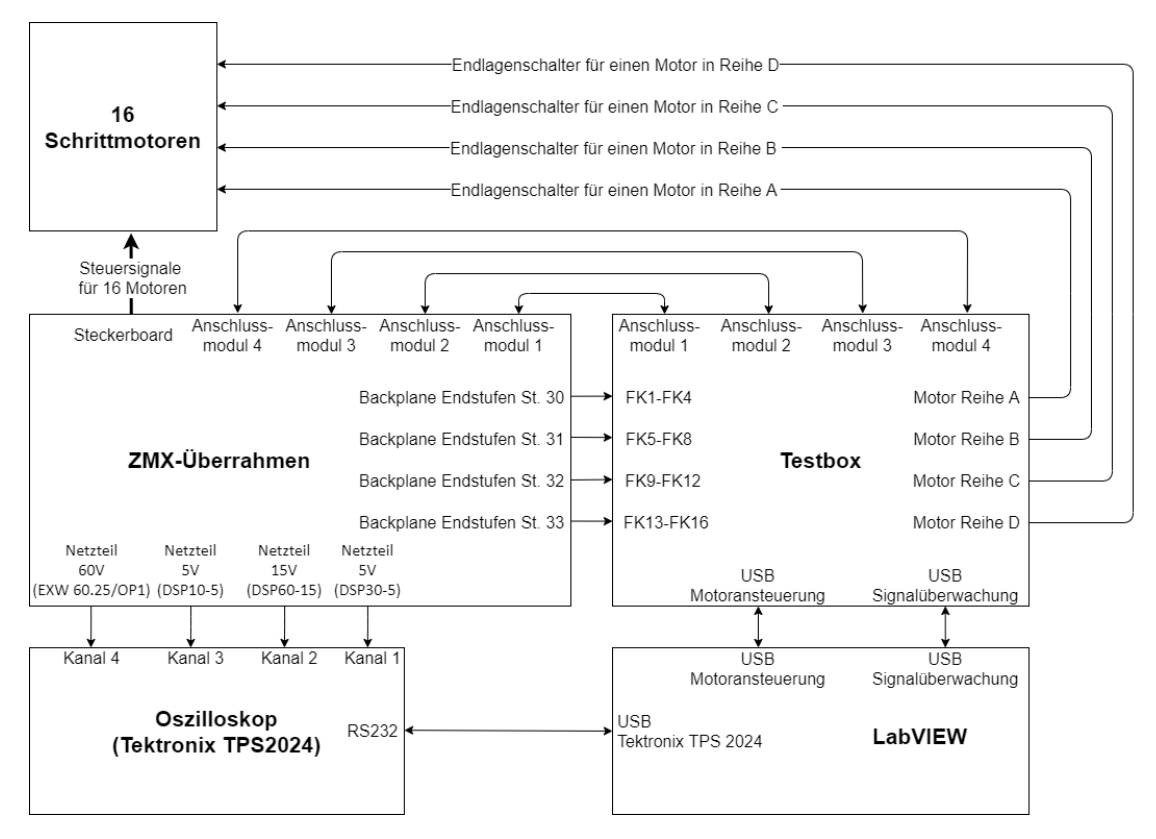

Abbildung 3.1: Blockschaltbild für den Aufbau des entwickelten Teststands

# 4 Technische Umsetzung

#### 4.1 Ansteuerung der Schrittmotoren

Die folgenden Struktogramme 4.1, 4.2 und 4.3 zeigen die Funktionsweise der Ansteuerung der Schrittmotoren über die Anschlussmodule eines ZMX-Überrahmens. Diese Ansteuerung wurde bereits im Rahmen des vorangegangen Praxissemesters entwickelt [6].

In den Abbildung 4.1 und 4.2 ist die Funktion des I2C-Masters dargestellt. Dieser übernimmt zum einen die Aufgabe, die Informationen für die Motorgeschwindigkeiten an die vier am I2C-Bus angeschlossenen Slaves weiterzugeben, zum anderen die serielle Kommunikation über USB mit LabVIEW.

Der Betriebsmodus lässt sich zwischen "automatik\_1", "automatik\_2" und "manuell" wählen. Da die Schrittmotoren im realen Betrieb "zufällig" eingeschaltet werden, ist hierbei zwischen zwei Automatik-Modi wählbar, die dieses Verhalten simulieren. In dem Modus "automatik\_1" erfolgt die Ansteuerung der Schrittmotoren nach dem Muster des binären Zahlensystems. Alle Motoren, bei denen eine 1 gesetzt ist, fahren zeitgleich an. Je nachdem, welchen Wert die Variable "max\_motoren" annimmt (1 bis 8), gibt es 2<sup>max\_motoren</sup> mögliche Kombinationen der angesteuerten Schrittmotoren.

In dem Modus "automatik\_2" erfolgt die Ansteuerung der Schrittmotoren über mathematische Permutationsmuster. Hierbei werden, abhängig von der Variable "max\_motoren", genau so viele Motoren angesteuert. Die Motoren werden sequenziell zugeschaltet und in umgekehrter Reihenfolge wieder ausgeschaltet.

In dem manuellen Betriebsmodus lassen sich die Motoren in beliebiger Kombination nacheinander oder gemeinsam ansteuern.

Der zugehörige Quellcode ist im Anhang unter A.1.1 zu finden.

| Motoransteuerung I2C-Master                            |                                |  |  |
|--------------------------------------------------------|--------------------------------|--|--|
| Variablen und Konstanten definieren und initialisieren |                                |  |  |
| Ein- und Ausgänge definieren                           |                                |  |  |
| Т                                                      | if (Daten am seriellen Port)/F |  |  |
| Modus = seriell erhaltene Daten[0];                    |                                |  |  |
| max_motoren = seriell erhaltene Daten[1                | ];                             |  |  |
| Т                                                      | if (Modus = 'A')               |  |  |
| automatik_1()                                          |                                |  |  |
| Т                                                      | if (Modus = 'C')               |  |  |
| automatik_2()                                          |                                |  |  |
| Т                                                      | if (Modus = 'B')               |  |  |
| manuell()                                              |                                |  |  |

Abbildung 4.1: Struktogramm des Programms Motoransteuerung I2C-Master

| automatik_1()                                                             |                                                                       |  |  |  |
|---------------------------------------------------------------------------|-----------------------------------------------------------------------|--|--|--|
| for ( <b>int i=</b> 0;i<2;i++)                                            |                                                                       |  |  |  |
| i                                                                         |                                                                       |  |  |  |
| 0                                                                         | 1                                                                     |  |  |  |
| Drehrichtung:<br>alle Motoren rechts                                      | Drehrichtung:<br>alle Motoren links                                   |  |  |  |
| jeden Motor einmal                                                        | alleine starten                                                       |  |  |  |
| for ( <b>int</b> i=0;i<2;i++)                                             |                                                                       |  |  |  |
|                                                                           | i                                                                     |  |  |  |
| 0                                                                         | 1                                                                     |  |  |  |
| Drehrichtung:<br>alle Motoren rechts                                      | Drehrichtung: Drehrichtung:<br>alle Motoren rechts alle Motoren links |  |  |  |
| for ( <b>int</b> j <b>=</b> 0;j≤(16-m                                     | ax_motoren);j <b>++</b> )                                             |  |  |  |
| for ( <b>long</b> anzahl=1;anzahl $\leq 2^{\text{max}}$ motoren;anzahl++) |                                                                       |  |  |  |
| for ( <b>int</b> n=0;n<16;n++)                                            |                                                                       |  |  |  |
| if (anzahl & (1 << n))                                                    |                                                                       |  |  |  |
| Motor Nummer n+1 ansteuern                                                |                                                                       |  |  |  |
|                                                                           |                                                                       |  |  |  |

#### automatik\_2()

| = 0                                                                                |                                                           |                                                            |                                                         |  |  |
|------------------------------------------------------------------------------------|-----------------------------------------------------------|------------------------------------------------------------|---------------------------------------------------------|--|--|
| for ( <b>int</b> i=0;i<4;i++)                                                      |                                                           |                                                            |                                                         |  |  |
|                                                                                    |                                                           | i                                                          |                                                         |  |  |
| 0                                                                                  | 1                                                         | 2                                                          | 3                                                       |  |  |
| Drehrichtung:                                                                      | Drehrichtung:                                             | Drehrichtung:                                              | Drehrichtung:                                           |  |  |
| alle Motoren rechts                                                                | alle Motoren links                                        | ungerade Motornummern rechts,<br>gerade Motornummern links | ungerade Motornummern links, gerade Motornummern rechts |  |  |
| for ( <b>int</b> j <b>=</b> 0;j≤(16-m                                              | ax_motoren);j <b>++</b> )                                 |                                                            |                                                         |  |  |
| for ( <b>int</b> k=0;k <max< td=""><td>_motoren;k++)</td><td></td><td></td></max<> | _motoren;k++)                                             |                                                            |                                                         |  |  |
| max_motoren nac                                                                    | max_motoren nacheinander anschalten, Beginn mit Motor k+j |                                                            |                                                         |  |  |
| max_motoren eine Zeit lang laufen lassen                                           |                                                           |                                                            |                                                         |  |  |
| for ( <b>int</b> k=0;k <max< td=""><td>_motoren;k++)</td><td></td><td></td></max<> | _motoren;k++)                                             |                                                            |                                                         |  |  |
| Motoren nacheina                                                                   | Motoren nacheinander auschalten, Beginn mit Motor k+j     |                                                            |                                                         |  |  |
|                                                                                    |                                                           |                                                            |                                                         |  |  |

#### manuell()

| T if (erwarteter Datenstring am seriellen Port)                          | F |
|--------------------------------------------------------------------------|---|
| Datenstring einlesen                                                     |   |
| Datenstring mit Trennzeichen aufteilen                                   |   |
| Werte für Geschwindigkeit und Drehrichtung im jeweiligen Array speichern |   |
| Drehrichtung der Motoren ändern                                          |   |
| Geschwindigkeit über I2C senden                                          |   |

# Abbildung 4.2: Struktogramme der Funktionen vom Programm Motoransteuerung I2C-Master

Die Abbildung 4.3 zeigt die Funktion des Programms für die Motoransteuerung von vier Schrittmotoren mittels Pulssignalen. Die Geschwindigkeit eines Motors wird durch die Frequenz des jeweiligen Pulssignals bestimmt. Je höher die Frequenz ist, desto schneller dreht sich der Motor.

Der zugehörige Quellcode ist im Anhang unter A.1.2 zu finden.

| Variablen und Konstanten definieren und initialisieren<br>Ein- und Ausgänge definieren<br>I2C konfigurieren<br>I2C konfigurieren<br>IreceiveEvent()<br>pegel_wechseln()<br>receiveEvent()<br>T if (Daten auf der SDA Leitung)<br>T if (Daten == 4*sizeof(unsigned int))<br>F |
|----------------------------------------------------------------------------------------------------|
| Ein- und Ausgänge definieren<br>I2C konfigurieren<br>receiveEvent()<br>pegel_wechseln()<br>receiveEvent()<br>T if (Daten auf der SDA Leitung)<br>T if (Daten == 4*sizeof(unsigned int)) <sub>F</sub>                                                                         |
| I2C konfigurieren         receiveEvent()         pegel_wechseln()         receiveEvent()         T         if (Daten auf der SDA Leitung)         F         T         if (Daten == 4*sizeof(unsigned int))                                                                   |
| receiveEvent()         pegel_wechseln()         receiveEvent()         T       if (Daten auf der SDA Leitung)         F         T       if (Daten == 4*sizeof(unsigned int))                                                                                                 |
| receiveEvent() T T if (Daten auf der SDA Leitung) F T if (Daten == 4*sizeof(unsigned int)) F                                                                                                    |
| receiveEvent() T T if (Daten auf der SDA Leitung) F T T if (Daten == 4*sizeof(unsigned int)) F                                                                                                    |
| receiveEvent() T T T if (Daten auf der SDA Leitung) F T T                                                                                                    |
| T     if (Daten auf der SDA Leitung)     F       T     if (Daten == 4*sizeof(unsigned int))     F                                                                                                    |
| T if (Daten == 4*sizeof( <b>unsigned int</b> ))                                                                                                    |
|                                                                                                    |
| Daten im Array für Motorgeschindigkeit (Cycle[i]) überschreiben                                                                                                    |
| pegel_wechseln()                                                                                                    |
| currentMicros = vergangene Zeit in Mikrosekunden seit Controller-Reset;                                                                                                    |
| for (int i=0;i<4;i++)                                                                                                    |
| T if (Cycle[i] == Motor ausschalten)                                                                                                    |
| Motor[i] Pin = I OW if (currentMicros - M LastMicros[i]                                                                                                    |
| T F                                                                                                    |
| M_LastMicros[i] = currentMicros; M_LastMicros[i] = currentMicros;                                                                                                    |
| T if (State[i] == LOW) F                                                                                                    |
| Motor[i]_Pin = LOW; Motor[i]_Pin = HIGH;                                                                                                    |
| State[i] = !State[i];                                                                                                    |

Abbildung 4.3: Struktogramm Motoransteuerung I2C-Slave

### 4.2 Signalüberwachung

#### 4.2.1 Überwachung von Signalen im ZMX-Überrahmen

Die Überwachung der Fehlersignale der ZMX-Endstufen sowie der Signale der Endlagenschalter der Schrittmotoren erfolgt unter Verwendung des Mikrocontrollers des Arduino Mega2560 (Signalüberwachung).

Das folgende Struktogramm in der Abbildung 4.4 beschreibt den Programmablauf. Der zugehörige Programmcode befindet sich im Anhang unter A.3.

Das Entwicklungsboard Arduino Mega2560 kommuniziert über die integrierte USB Schnittstelle mit dem LabVIEW Programm "ZMX\_Ueberrahmen\_Pruefprogramm". Hierbei wartet der Mikrocontroller zunächst auf das Startsignal von LabVIEW. Anschließend werden kontinuierlich die Fehlersignale der ZMX-Endstufen sowie die Signale der Endlagenschalter der Schrittmotoren überwacht. Sollte bei irgendwelchen Signalen ein Fehler aufgetreten sein, wird dieser in Textform in einem String gespeichert. Alle weiteren aufgetretenen Fehler werden mittels Konkatenation zu dem String hinzugefügt und anschließend über die USB-Schnittstelle an LabVIEW gesendet. Abschließend wird die Startbedingung zurückgesetzt und es wird erneut auf das Startsignal von LabVIEW gewartet.

| Signalüberwachung                                                                                                    |                                 |
|----------------------------------------------------------------------------------------------------|---------------------------------|
| Variablen definieren und initialisieren                                                                                      |                                 |
| Ein- und Ausgangspins definieren                                                                                             |                                 |
| T if (Daten am set                                                                                                    | riellen Port) F                 |
| String Start = Daten am seriellen Port;                                                                                      |                                 |
| T if (Start == "S                                                                                                    | START") F                       |
| Fehlersignal der 16 Endstufen des ZMX-Überrahmens einlesen                                                                   |                                 |
| Signale der 8 einstellbaren Endlagenschalter einlesen                                                                        |                                 |
| T if (Fehler bei Endstufen oder                                                                                              | Endlagenschaltern) <sub>F</sub> |
| T if (Fehler bei Endstu                                                                                                    | ifen) F                         |
| Prüfen bei welchen Endstufen ein Fehler ist                                                                                  |                                 |
| Fehlermeldung als <b>String</b> speichern                                                                                    |                                 |
| T if (Fehler bei Endlagense                                                                                                  | chaltern) F                     |
| Prüfen welche eingestellten Endlagenschaltersignale nicht<br>mit den zugehörigen Signalen der Anschlussmodule übereinstimmen |                                 |
| Fehlermeldung als <b>String</b> speichern                                                                                    |                                 |
| Fehlermeldung seriell senden                                                                                                 |                                 |
| Start = "";                                                                                                    |                                 |

Abbildung 4.4: Struktogramm Signalüberwachung

#### 4.2.2 Überwachung der Netzteilspannungen im ZMX-Überrahmen

Die Überwachung der Netzteilspannungen der vier Netzteile eines ZMX-Überrahmens ist mit dem Oszilloskop Tektronix TPS 2024 realisiert. Da die Auswertung der gemessenen Spannungswerte vom LabVIEW Programm übernommen wird, ist die Zuordnung vom Messkanal des Oszilloskop zum Netzteil vorgegeben. Der Kanal 1 wird am Netzteil DSP30-5, Kanal 2 am DSP60-15, Kanal 3 am DSP10-5 und Kanal 4 am Netzteil EXW 60.25/OP1 angeschlossen.

Da das Oszilloskop über eine RS232-Schnittstelle verfügt, wird zur Kommunikation mit LabVIEW ein Kabel verwendet, welches einen integrierten RS232 zu USB-Adapter enthält.

Die Konfiguration und Steuerung des Oszilloskops erfolgt ausschließlich vom LabVIEW Programm "ZMX\_Ueberrahmen\_Pruefprogramm".

Die Spannungen dürfen die in 4.4.8 eingestellten Schwellwerte nicht über- bzw. unterschreiten.

### 4.3 Entwicklung der Testbox

Die folgende Abbildung 4.5 zeigt das Blockschaltbild der entwickelten Testbox.

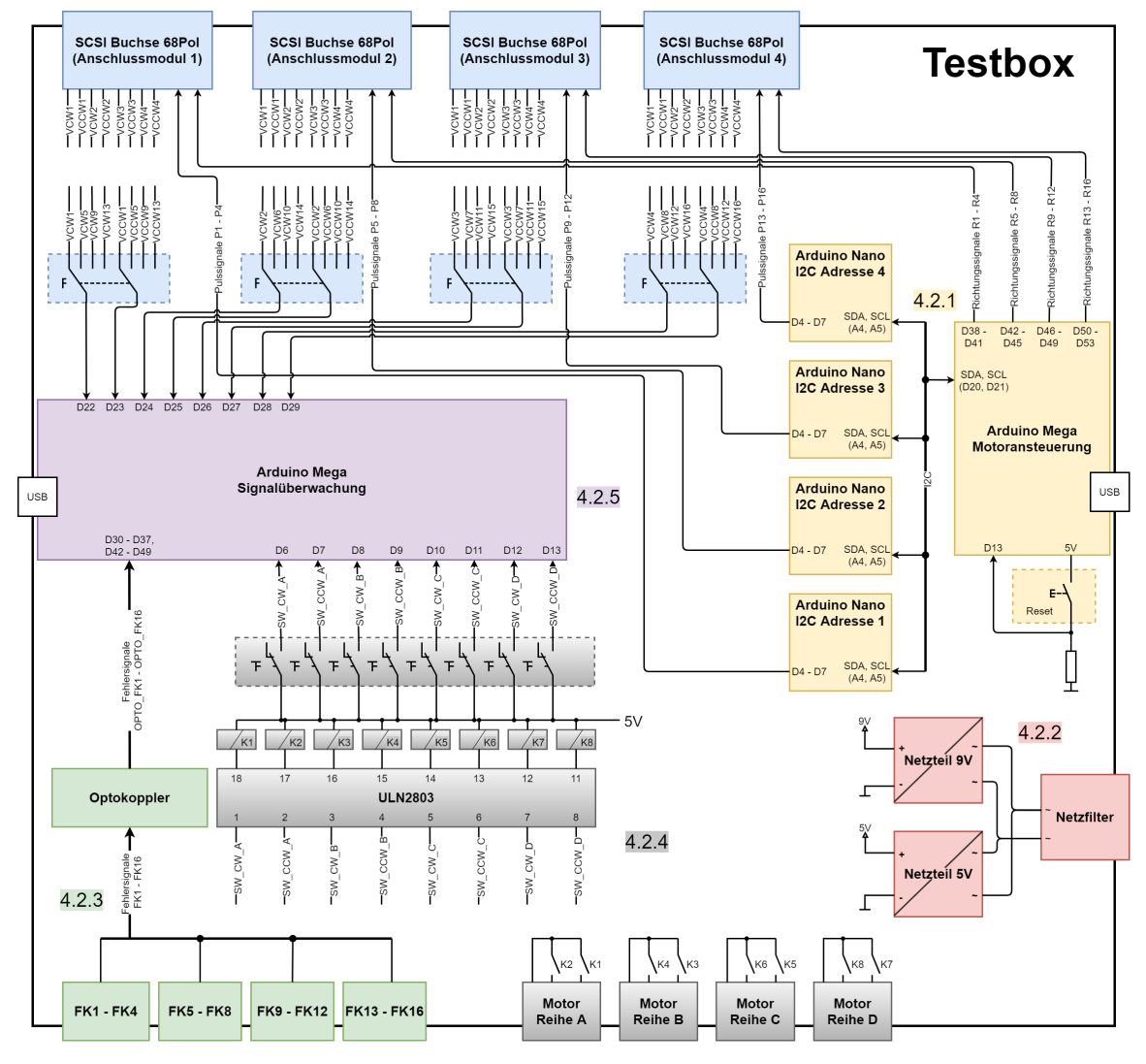

Abbildung 4.5: Blockschaltbild der Testbox

Alle dargestellten Taster und Schalter zur Bedienung befinden sich in der Frontplatte der Testbox.

Für die Auswahl der Bauteilwerte sowie der Schaltung von den Optokopplern und den Relais, wird sich an bereits bestehenden und bewährten Schaltungen vom DESY orientiert [3].

In den folgenden Abbildungen 4.6 - 4.9 ist die real aufgebaute Testbox von verschiedenen Außenseiten sowie eine Innenansicht zu erkennen.

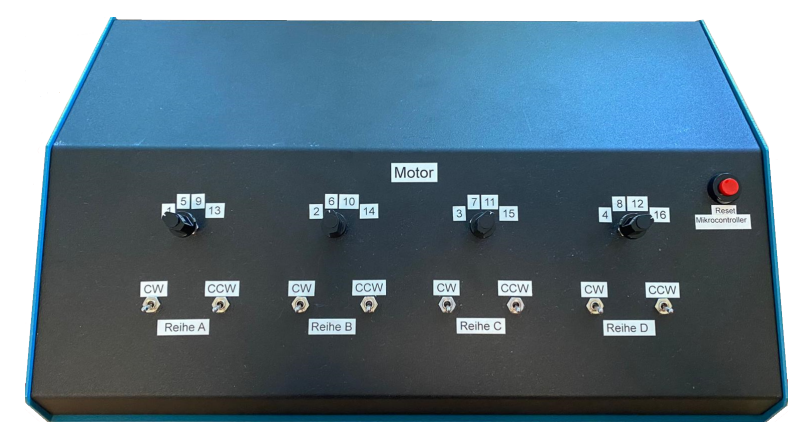

Abbildung 4.6: Frontplatte der Testbox

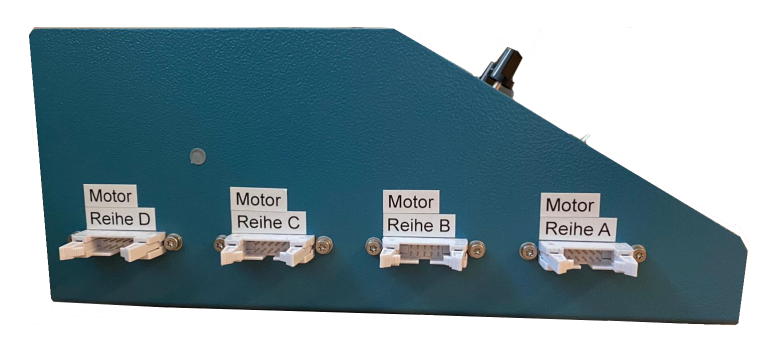

Abbildung 4.7: Seitenansicht der Testbox

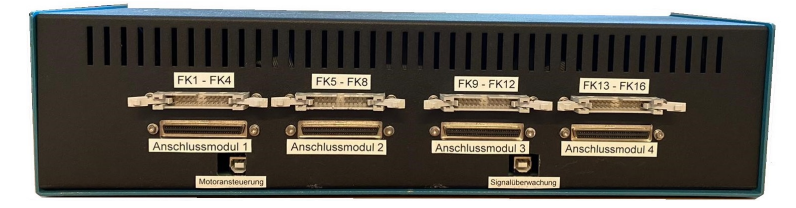

Abbildung 4.8: Rückseite der Testbox

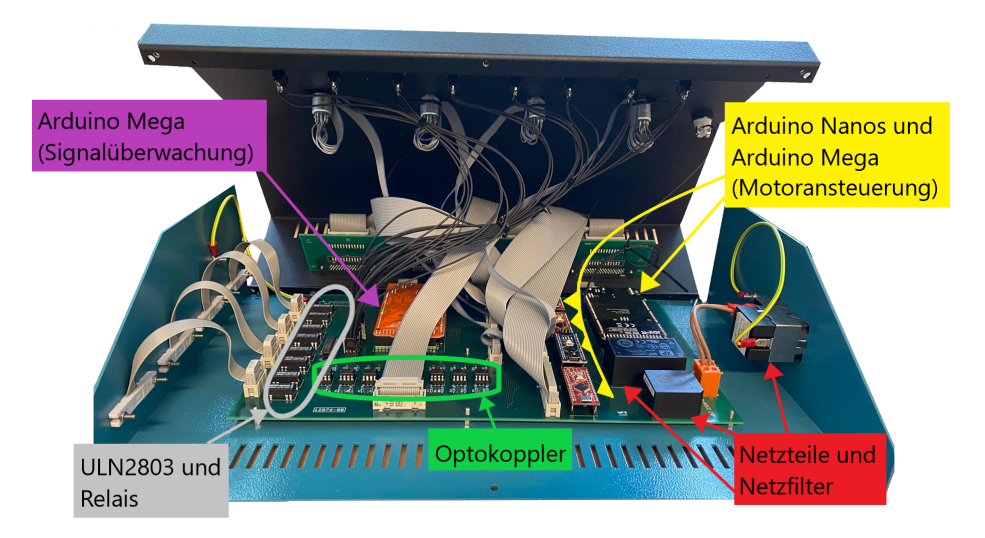

Abbildung 4.9: Innenansicht der Testbox

Im Folgenden werden die dargestellten Blöcke in nachstehender Reihenfolge beschrieben:

- Ansteuerung des ZMX-Überrahmens 4.3.1
- Spannungsversorgung der Testbox 4.3.2
- Fehlersignale der ZMX-Endstufen 4.3.3
- Endlagenschalter für vier Schrittmotoren 4.3.4
- Mikrocontroller für die Signalüberwachung und Auswertung 4.3.5

#### 4.3.1 Ansteuerung des ZMX-Überrahmens

Auf der rechten Seite in den gelb markierten Bereichen sind in Abbildung 4.5 fünf Arduino Entwicklungsboards, welche für die Ansteuerung des ZMX-Überrahmens verwendet werden, zu finden. Die Kommunikation zwischen den vier Arduino Nanos mit dem gelb markierten Arduino Mega2560 erfolgt über das I2C-Protokoll. Ein Arduino Nano erzeugt die Pulssignale für vier Schrittmotoren und leitet diese an eine der im oberen Bereich des Blockschaltbilds zu findenden blau gekennzeichneten SCSI-Buchsen weiter. Über diese Buchsen erfolgt die Verbindung zum zugehörigen Anschlussmodul des ZMX-Überrahmens. Die Richtungssignale für alle 16 Schrittmotoren werden von dem gelb gekennzeichneten Arduino Mega2560 generiert. Hierbei werden immer vier Richtungssignale einer SCSI-Buchse zugeordnet.

In dem mit gelb gestrichelten Linien umrandeten Rechteck befindet sich ein Drucktaster, welcher für den Reset dieser fünf Mikrocontroller verwendet wird.

#### 4.3.2 Spannungsversorgung der Testbox

Unten rechts in dem Blockschaltbild sind in roter Farbe ein Netzfilter sowie zwei Netzteile zu erkennen. Bei dem Netzfilter handelt es sich um ein Produkt vom Hersteller Schurter und ist aus der KMF-Serie. Das 9V-Netzteil (VCE10US09) übernimmt die Spannungsversorgung der vier Arduino Nano Entwicklungsbords. Die empfohlene Betriebsspannung für diese Boards liegt zwischen 7V und 12V. Das 5V-Netzteil (VCE05US05) versorgt die grau markierten Relais K1 bis K8, sowie die Ausgangsseite der grün markierten Optokoppler.

#### 4.3.3 Fehlersignale der ZMX-Endstufen

Unten links befinden sich die Anschlussbuchsen für die Ausgabe der Fehlersignale FK1 bis FK16 der Endstufen des ZMX-Überrahmens. Da die Endstufen im ZMX-Überrahmen einen anderen Massebezug als die Anschlussmodule haben, werden die ankommenden Signale über jeweils einen Optokoppler zum lila gekennzeichneten Arduino Mega2560 geleitet, um die galvanische Trennung der verschiedenen Massen beizubehalten.

#### 4.3.4 Endlagenschalter für vier Schrittmotoren

In den grau markierten Bereichen befindet sich die Schaltungsrealisierung für die Endlagenschalter-Simulation für vier Schrittmotoren. In dem Rechteck mit den gestrichelten Linien sind acht Kippschalter zu erkennen. Ein Kippschalter simuliert die Endlage für eine Richtung eines Schrittmotors. Da die Schrittmotoren ebenfalls ein anderes Massepotential verwenden, müssen die Schalter galvanisch von der Masse innerhalb der Testbox getrennt werden. Dies geschieht durch Verwendung von Relais, welche jeweils über einen Schließerkontakt verfügen. Die Schaltung der Relais erfolgt über den Schaltbaustein ULN2803, welcher aus einem Darlington-Transistor-Array besteht.

Oben im Blockschaltbild, in den blauen Rechtecken mit den gestrichelten Linien, sind vier 4x2 Drehschalter zu erkennen. Die durchgeschalteten Signale dienen als Vergleichswerte für die Signale der simulierten Endlagenschalter.

#### 4.3.5 Mikrocontroller für die Signalüberwachung und Auswertung

Der lila markierte Arduino Mega2560 hat die Funktion der Überwachung der dargestellten eingehenden Signale und deren Auswertung. Die Spannungsversorgung und der Datenaustausch mit LabVIEW erfolgt über die integrierte USB-Schnittstelle.

### 4.4 Programmiertechnische Umsetzung in LabVIEW

Der schematische Ablauf des LabVIEW Programms "ZMX\_Ueberrahmen\_Pruefprogramm" ist dem Struktogramm in Abbildung 4.10 zu entnehmen.

| ZMX_Ueberrahmen_Pruefprogramm                          |                                                                                 |                                                        |                                                                                 |                                          |                 |                                                    |  |  |  |
|--------------------------------------------------------|---------------------------------------------------------------------------------|--------------------------------------------------------|---------------------------------------------------------------------------------|------------------------------------------|-----------------|----------------------------------------------------|--|--|--|
| Default Werte initialisieren                           |                                                                                 |                                                        |                                                                                 |                                          |                 |                                                    |  |  |  |
| while (Fehlerprotokoll nicht ausgewählt)               |                                                                                 |                                                        |                                                                                 |                                          |                 |                                                    |  |  |  |
| Dateipfad für Fehlerprotokoll auswählen                |                                                                                 |                                                        |                                                                                 |                                          |                 |                                                    |  |  |  |
| while (alle COM Ports nicht erfolgreich initialisiert) |                                                                                 |                                                        |                                                                                 |                                          |                 |                                                    |  |  |  |
| COM Ports initialisieren                               |                                                                                 |                                                        |                                                                                 |                                          |                 |                                                    |  |  |  |
| T if (Einschaltflanken messen)                         |                                                                                 |                                                        |                                                                                 |                                          |                 |                                                    |  |  |  |
| Tektronix TPS2024 Grundste                             | Tektron                                                                         | ix TPS2024 Grundstellung initialisieren                |                                                                                 |                                          |                 |                                                    |  |  |  |
| Kanal 1 konfigurieren                                  |                                                                                 |                                                        |                                                                                 |                                          |                 |                                                    |  |  |  |
| Kanal 2 konfigurieren                                  |                                                                                 |                                                        |                                                                                 |                                          |                 |                                                    |  |  |  |
| Trigger auf steigende Flanke                           | von Kanal                                                                       | 1                                                      |                                                                                 |                                          |                 |                                                    |  |  |  |
| Oszillogramm im LabVIEW G                              | iraph lader                                                                     | I                                                      |                                                                                 |                                          |                 |                                                    |  |  |  |
| Messdaten als Exceltabelle sp                          | peichern                                                                        |                                                        |                                                                                 |                                          |                 |                                                    |  |  |  |
| Tektronix TPS2024 Grundste                             | ellung initial                                                                  | isieren                                                |                                                                                 |                                          |                 |                                                    |  |  |  |
| Kanäle 1 bis 4 konfiurieren                            |                                                                                 |                                                        |                                                                                 |                                          |                 |                                                    |  |  |  |
| Ausgewählten Betriebsmodus                             | (AUTOMA                                                                         | TIK_1, AUTOMA                                          | TIK_2, N                                                                        | IANUELL) starten                         |                 |                                                    |  |  |  |
| while (AUS ≠ TRUE)                                     |                                                                                 |                                                        |                                                                                 |                                          |                 | if (MANUELL)                                       |  |  |  |
| while ((AUS && PAUSE && S                              | STOPP) ≠                                                                        | TRUE)                                                  |                                                                                 |                                          |                 | I                                                  |  |  |  |
|                                                        |                                                                                 | Modus                                                  | 3                                                                               |                                          |                 | Monodaton vom                                      |  |  |  |
| AUTOMATIK_1                                            | AUT                                                                             | OMATIK_2                                               |                                                                                 | MANUELL                                  |                 | Oszilloskop verarbeiten                            |  |  |  |
| Messdaten vom<br>Oszilloskop verarbeiten               | Messdate<br>Oszillosko                                                          | n vom Werte für Geschwin<br>p verarbeiten Drehrichtung |                                                                                 | ür Geschwindigkeit<br>htung              | und             | Auf seriellen Port für<br>Signalüberwachung achten |  |  |  |
| Auf seriellen Port für<br>Signalüberwachung achten     | Auf seriell<br>Signalübe                                                        | en Port für<br>rwachung achten                         | chrittmotoren<br>ocontroller senden                                             |                                          | T if (Fehler) F |                                                    |  |  |  |
| if (Fehler) <sub>F</sub>                               | т                                                                               | if (Fehler)                                            | 1                                                                               |                                          | -               |                                                    |  |  |  |
| Stoppbefehl an                                         | Stoppbefe                                                                       | rehl an                                                |                                                                                 |                                          |                 | Fehlermeldung ins<br>Fehlerprotokoll schreiben     |  |  |  |
| Mikrocontroller senden                                 | Mikrocont                                                                       | roller senden                                          |                                                                                 |                                          | -               | Oszillogramm im                                    |  |  |  |
| AUS = TRUE                                             | AUS = TF                                                                        | RUE                                                    |                                                                                 |                                          |                 | LabVIEW Graph laden                                |  |  |  |
|                                                        |                                                                                 |                                                        |                                                                                 |                                          |                 |                                                    |  |  |  |
| PAUSE                                                  |                                                                                 |                                                        | STC                                                                             | )PP                                      |                 |                                                    |  |  |  |
| Pausebefehl an Mikrocontroll                           | F                                                                               |                                                        |                                                                                 |                                          |                 |                                                    |  |  |  |
|                                                        |                                                                                 | Fehlermeldung ins<br>Fehlerprotokoll schreiben         |                                                                                 | Stoppbefehl an<br>Mikrocontroller senden |                 |                                                    |  |  |  |
|                                                        | Informationen über<br>angesteuerten Motoren<br>ins Fehlerprotokoll<br>schreiben |                                                        | Informationen über<br>angesteuerten Motoren<br>ins Fehlerprotokoll<br>schreiben |                                          |                 |                                                    |  |  |  |
|                                                        |                                                                                 | Oszillogramm im<br>LabVIEW Graph laden                 |                                                                                 | -                                        |                 |                                                    |  |  |  |
|                                                        | Messdaten als<br>Exceltabelle speichern                                         |                                                        |                                                                                 |                                          |                 |                                                    |  |  |  |
| Programm beenden und alle COM Ports schließen          |                                                                                 |                                                        |                                                                                 |                                          |                 |                                                    |  |  |  |

Abbildung 4.10: Struktogramm LabVIEW

Die folgende Abbildung 4.11 zeigt das in LabVIEW erstellte Frontpanel, welches die Bedienoberfläche des Teststands darstellt.

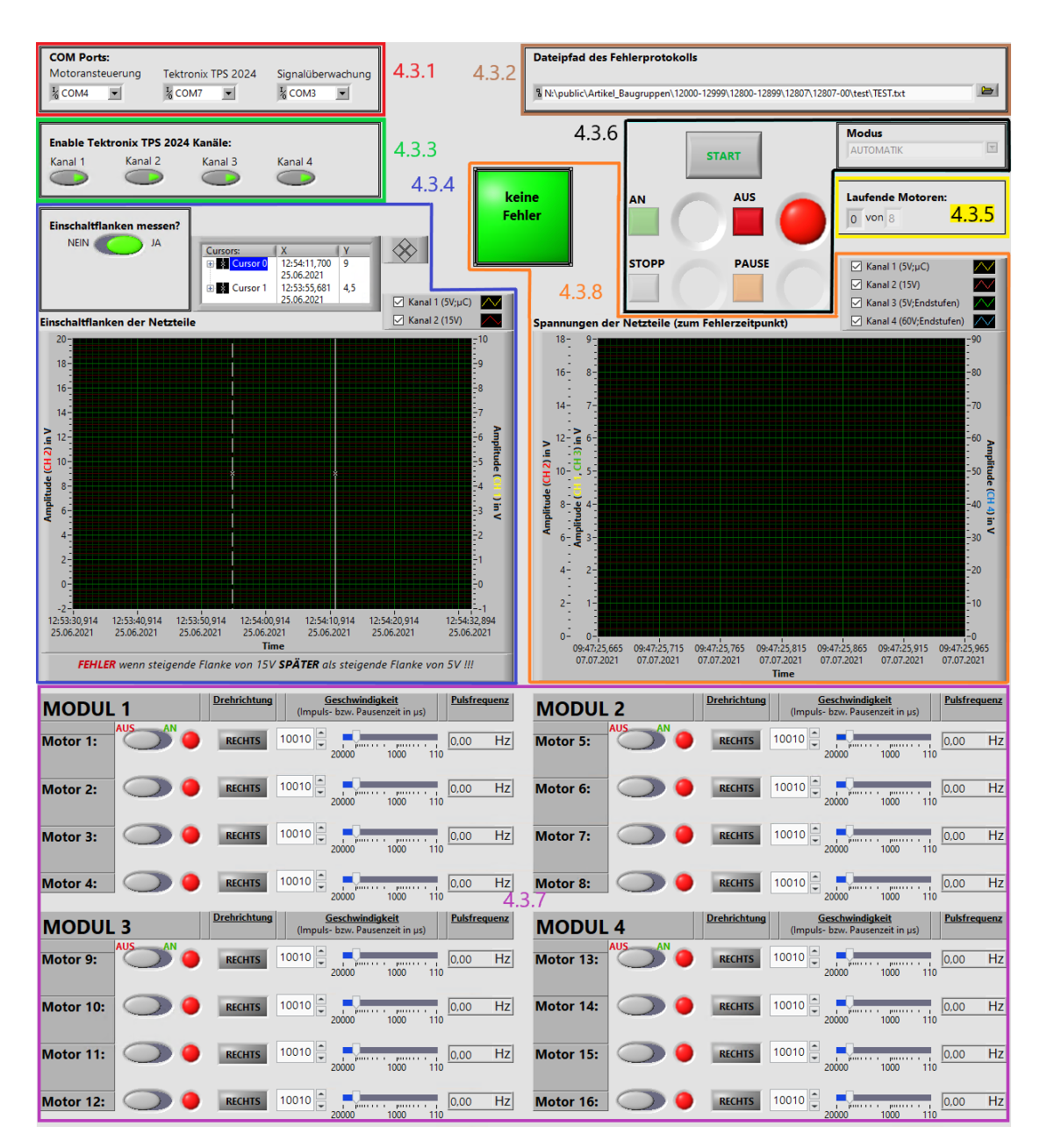

Abbildung 4.11: Frontpanel LabVIEW

Im Folgenden werden die einzelnen Funktionen der Bedienelemente in nachstehender Reihenfolge genauer beschrieben:

- Auswahl der USB Ports für die Testbox und das Oszilloskop 4.4.1
- Auswahl der Datei für das Fehlerprotokoll 4.4.2
- Einstellung der Oszilloskop-Kanäle 4.4.3
- Messung der Einschaltflanken von zwei Netzteilen 4.4.4
- Einstellung und Anzeige der maximalen Anzahl an gleichzeitig laufenden Schrittmotoren 4.4.5
- Bedienelemente für den Start und laufenden Betrieb des Teststands 4.4.6
- Bedienelemente für die Steuerung der Schrittmotoren im manuellen Modus 4.4.7
- Signalisierung von aufgetretenen Fehlern 4.4.8

#### 4.4.1 Auswahl der USB Ports für die Testbox und das Oszilloskop

Die drei Combo-Boxen der Abbildung 4.12 dienen der Auswahl des jeweiligen USB Ports für die beiden Arduino Mega2560 in der Testbox sowie für das Oszilloskop Tektronix TPS 2024.

| COM Ports:                         |                    |                   |
|------------------------------------|--------------------|-------------------|
| Motoransteuerung                   | Tektronix TPS 2024 | Signalüberwachung |
| <sup>I</sup> ∕ <sub>0</sub> COM4 ▼ | ¼ сом7 ▼           | К СОМЗ ▼          |

Abbildung 4.12: Combo-Boxen zur Auswahl der USB Ports für die Testbox und das Oszilloskop

#### 4.4.2 Auswahl der Datei für das Fehlerprotokoll

Das in der Abbildung 4.13 dargestellte Auswahlfeld wird zur Angabe und Auswahl des Dateinamens und des Dateipfads vom Fehlerprotokoll verwendet.

| Dateipfad des Fehlerprotokolls                                                    |  |
|-----------------------------------------------------------------------------------|--|
| N:\public\Artikel_Baugruppen\12000-12999\12800-12899\12807\12807-00\test\TEST.txt |  |

Abbildung 4.13: Auswahl der Datei für das Fehlerprotokoll

Die Auswahl erfolgt direkt zum Start des Programms und wird zusätzlich durch ein Dialogfeld hervorgerufen, in welchem der Benutzer aufgefordert, wird eine Datei auszuwählen. Dieses Dialog schließt sich erst nachdem eine Datei ausgewählt wurde und lässt sich nicht abbrechen.

Das Fehlerprotokoll wird als Textdatei mit der Endung "txt" erstellt. Falls der Benutzer einen anderen oder keinen Dateityp angibt, wird nur der angegebene Dateiname übernommen und die Endung "txt" angehängt.

Der folgende Programmausschnitt in der Abbildung 4.14 zeigt die Realisierung in Lab-VIEW.

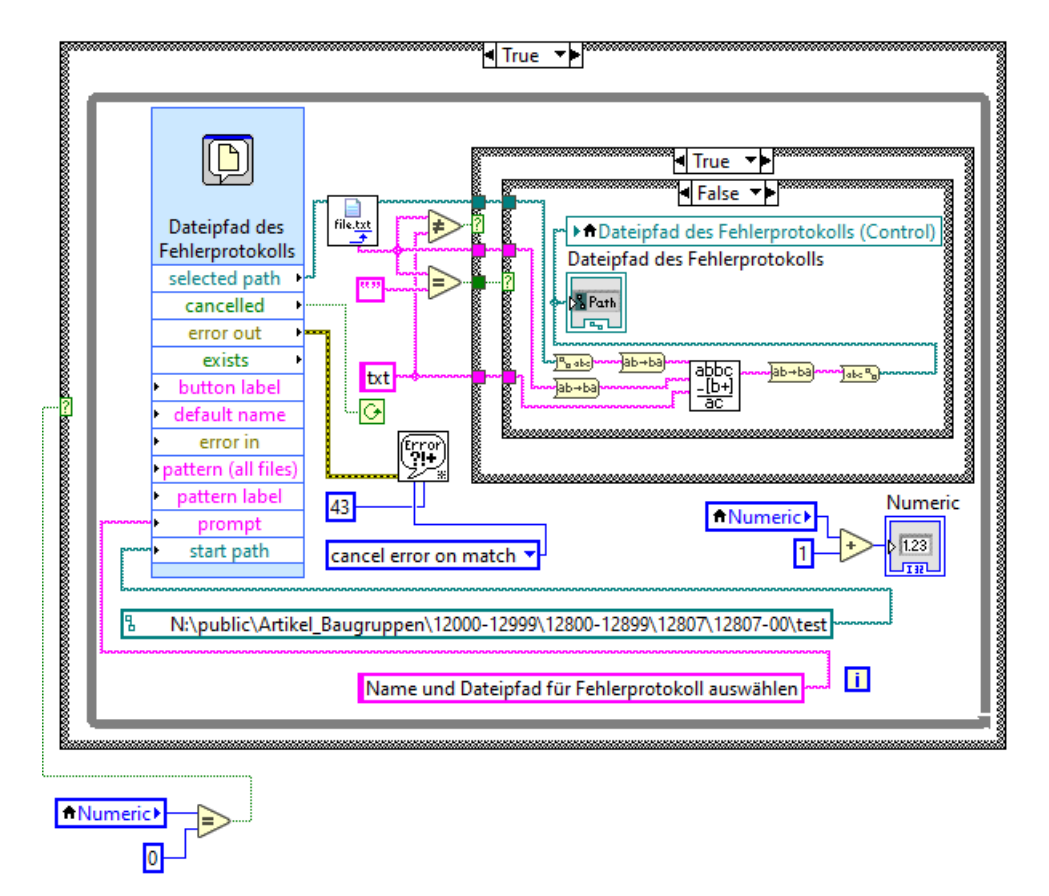

Abbildung 4.14: Auswahl des Dateinamens und des Dateipfads für das zu erstellende Fehlerprotokoll

#### 4.4.3 Einstellung der Oszilloskop-Kanäle

Die vier Push-Buttons der folgenden Abbildung 4.15 dienen der Aktivierung der Oszilloskop-Kanäle.

| Enable Tektronix TPS 2024 Kanäle: |         |         |         |  |  |  |  |  |
|-----------------------------------|---------|---------|---------|--|--|--|--|--|
| Kanal 1                           | Kanal 2 | Kanal 3 | Kanal 4 |  |  |  |  |  |

Abbildung 4.15: Push-Buttons zur Aktivierung der Oszilloskop-Kanäle

Die folgende Abbildung 4.16 zeigt das zugehörige Blockdiagramm in LabVIEW. Für die vom Benutzer aktivierten Kanäle werden die X- und Y-Achsen-Einstellungen der Oszilloskop-Kanäle automatisch vorgenommen, um dem Nutzer die Bedienung des Teststands zu erleichtern.

Die zu erkennenden SubVIs mit der Aufschrift "TDS1K2X" sind Inhalt des Gerätetreibers "Tektronix TDS 200 1000 2000 Series" von National Instruments. Diese übernehmen die Kommunikation mit dem Oszilloskop über die serielle Schnittstelle.

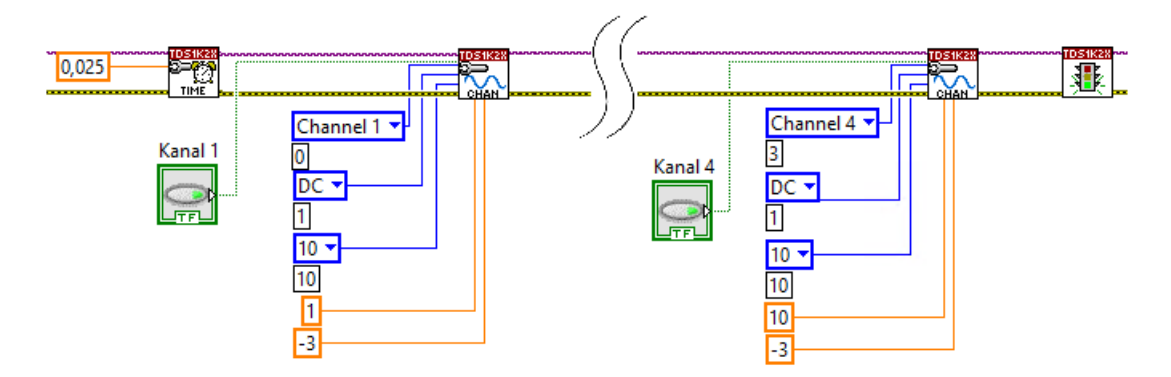

Abbildung 4.16: Aktivierung und Konfiguration der vier Oszilloskop-Kanäle

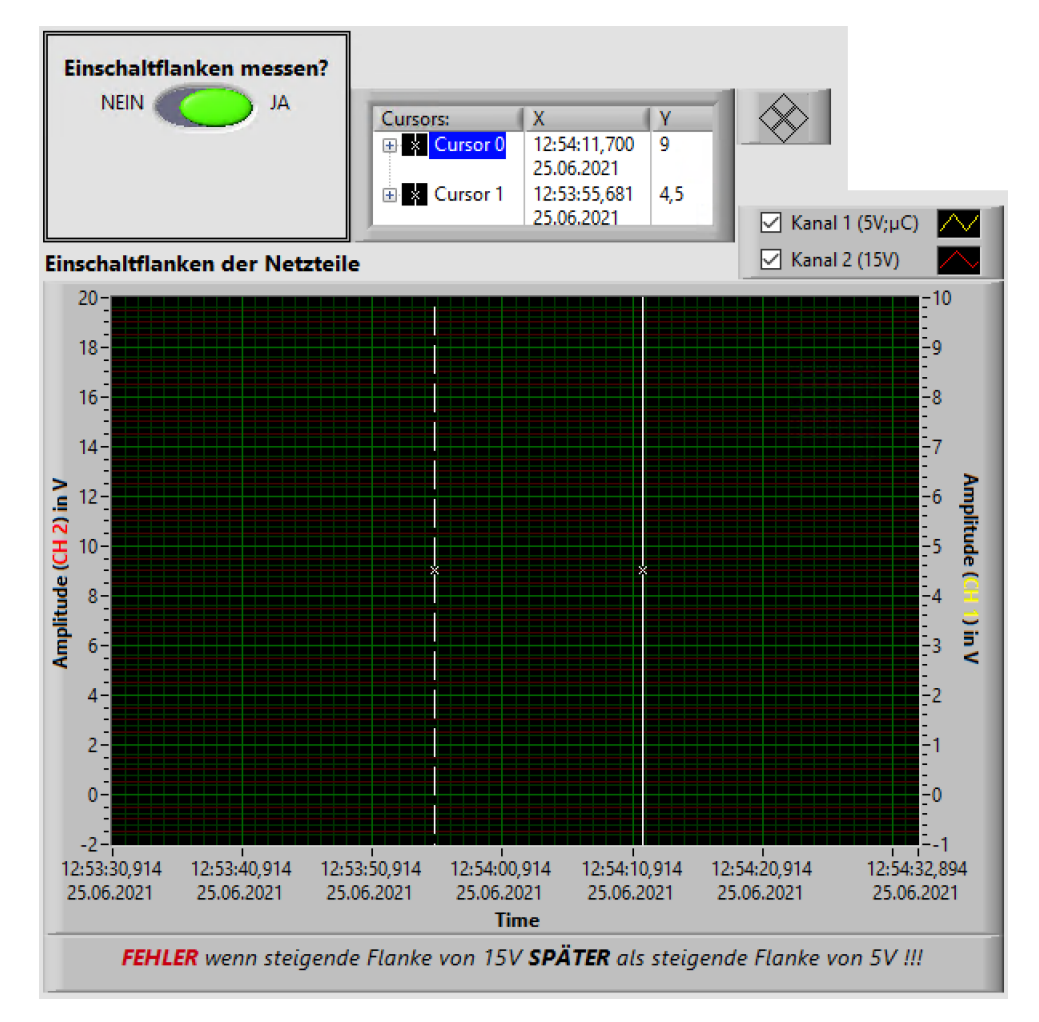

#### 4.4.4 Messung der Einschaltflanken von zwei Netzteilen

Abbildung 4.17: Oszillograph der gemessenen Einschaltflanken

Der Benutzer wählt über ein Dialogfeld aus, ob die Einschaltflanken eines der beiden 5 V-Netzteile (DSP30-5) und des 15 V-Netzteils (DSP60-15) im ZMX-Überrahmen gemessen werden sollen. Der in der Abbildung 4.17 zu erkennende Slide-Switch zeigt dies anschließend an. Das zugehörige Blockdiagramm ist zusammen mit dem Dialogfeld in der Abbildung 4.18 zu sehen.

|                                     | Flankenmessung ×         |
|-------------------------------------|--------------------------|
| Flankenmessun<br>g<br>Ja            | Einschaltflanken messen? |
| ¶ True ▼▶<br>2 ■ ▶ ↑ Flankenmessung | Ja Nein                  |

Abbildung 4.18: Dialogfeld für die Einstellung zur Aktivierung der Einschaltflankenmessung

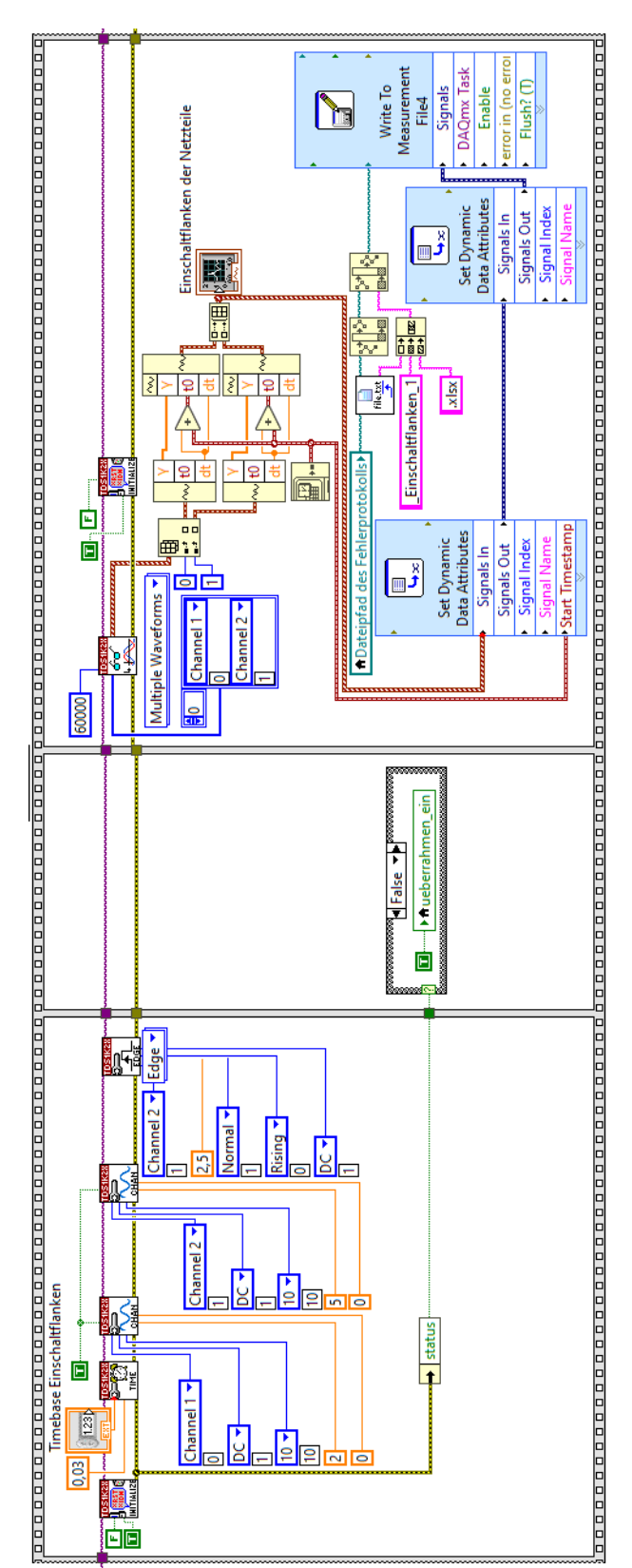

Die nachfolgende Abbildung 4.19 zeigt das Blockdiagramm für die Konfiguration des Oszilloskops und das Speichern der gemessenen Werte.

Abbildung 4.19: Konfiguration der Oszilloskop-Kanäle und Speichern der gemessenen Werte für die Einschaltflankenmessung

In dieser Abbildung 4.19 sind drei Sequenzen zu sehen. In der ersten erfolgt die Initialisierung und Einstellung der beiden zugehörigen Oszilloskop-Kanäle. Hierbei stellt Kanal 1 die Messung am 5 V-Netzteil und Kanal 2 die Messung am 15 V-Netzteil dar. Der Trigger wird auf die steigende Flanke von Kanal 2 gesetzt, da die Einschaltflanke des angeschlossenen 15 V-Netzteils zuerst kommen sollte. Die gesamte Initialisierung und Konfiguration erfolgt automatisch.

In der zweiten Sequenz wird der Benutzer durch eine Text-Variable dazu aufgefordert, den ZMX-Überrahmen einzuschalten. Die Aufforderung erfolgt wie in der nachfolgenden Abbildung 4.20 dargestellt.

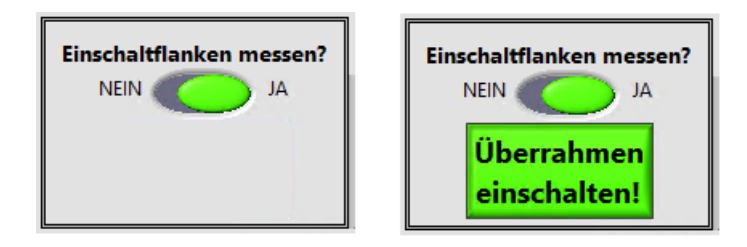

Abbildung 4.20: Aufforderung zum Einschalten des ZMX-Überrahmens, durch eine Text-Variable

Die dritte Sequenz zeigt das SubVI zum Auslesen der vom Oszilloskop gemessenen Werte. Diese werden dann zusätzlich im Oszillographen, aus der Abbildung 4.17, in LabVIEW dargestellt und in einer Excel-Tabelle gespeichert.

Abschließend bewertet der Nutzer die Qualität der gemessenen Einschaltflanken gemäß der Aussage unterhalb des Oszillographen aus der Abbildung 4.17.

#### 4.4.5 Einstellung und Anzeige der maximalen Anzahl an gleichzeitig laufenden Schrittmotoren

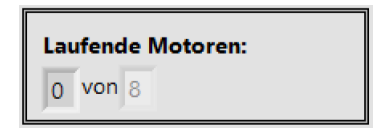

Abbildung 4.21: Einstellung und Anzeige der maximalen Anzahl an gleichzeitig laufenden Schrittmotoren

Die linke Ziffer der Abbildung 4.21 zeigt an, wie viele Schrittmotoren im manuellen Betriebsmodus angesteuert werden. Im automatischen Betrieb hat diese Anzeige keine Funktion.

Die rechte Ziffer zeigt an, wie viele von den 16 angeschlossenen Schrittmotoren maximal gleichzeitig angesteuert werden sollen. Der Maximalwert ist hierbei historisch bedingt auf "8" festgelegt. Minimal kann der Wert "1" eingegeben werden. Bei Zahlenangaben außerhalb dieses Wertebereichs oder Dezimalzahlen wird automatisch zum nächstgelegenen gültigen, ganzzahligem Wert gerundet.

Diese Einstellung gelten sowohl für den manuellen als auch für den automatischen Betrieb. Erst nach dem Beenden eines gestarteten Modus lassen sich diese Einstellungen wieder ändern.

#### 4.4.6 Bedienelemente für den Start und laufenden Betrieb des Teststands

Die Einstellungen aus 4.4.1, 4.4.2 und 4.4.3 werden nach Betätigung des START-Buttons übernommen und sind ab dem Zeitpunkt nicht mehr veränderbar, bis das Programm beendet und erneut gestartet wird. Im Anschluss daran erfolgt der in 4.4.4 beschriebene Vorgang zur Messung der Einschaltflanken.

Nachdem die Initialisierung des Oszilloskops mit den gewählten Einstellungen abgeschlossen ist, lässt sich der Betriebsmodus aus der Combo-Box in der Abbildung 4.22 wählen.

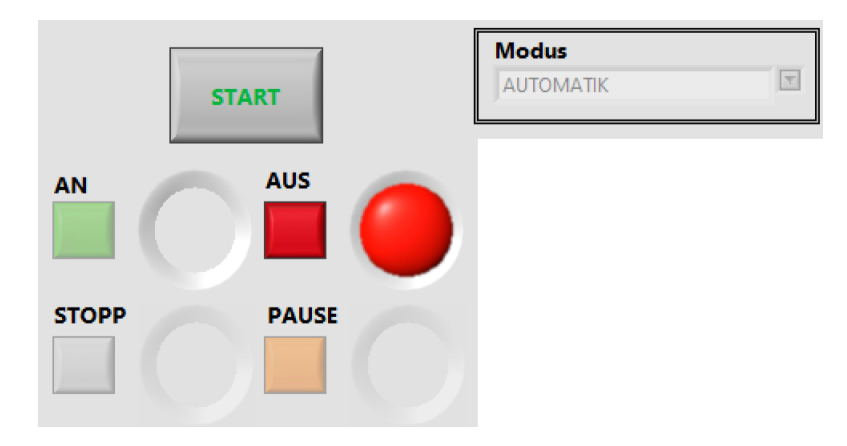

Abbildung 4.22: Bedienelemente für den Start und laufenden Betrieb des Teststands

Der STOPP-Button und der PAUSE-Button dienen im Automatikbetrieb dazu, das auf dem Arduino Mega2560 (Motoransteuerung) laufende Programm zu pausieren. Der STOPP-Button hat zusätzlich die Funktion, die Informationen für die zu dem Zeitpunkt angesteuerten Schrittmotoren in das Fehlerprotokoll zu schreiben. Im manuellen Betriebsmodus haben diese beiden Buttons keine Funktion und sind deaktiviert. Der AN-Button und der AUS-Button dienen dem Start beziehungsweise dem Beenden des jeweiligen Betriebsmodus.

Die folgende Abbildung 4.23 zeigt das in LabVIEW erstellte Blockdiagramm für den Start des eingestellten Betriebsmodus und die dafür notwendige Kommunikation mit dem Arduino Mega2560 (Motoransteuerung).

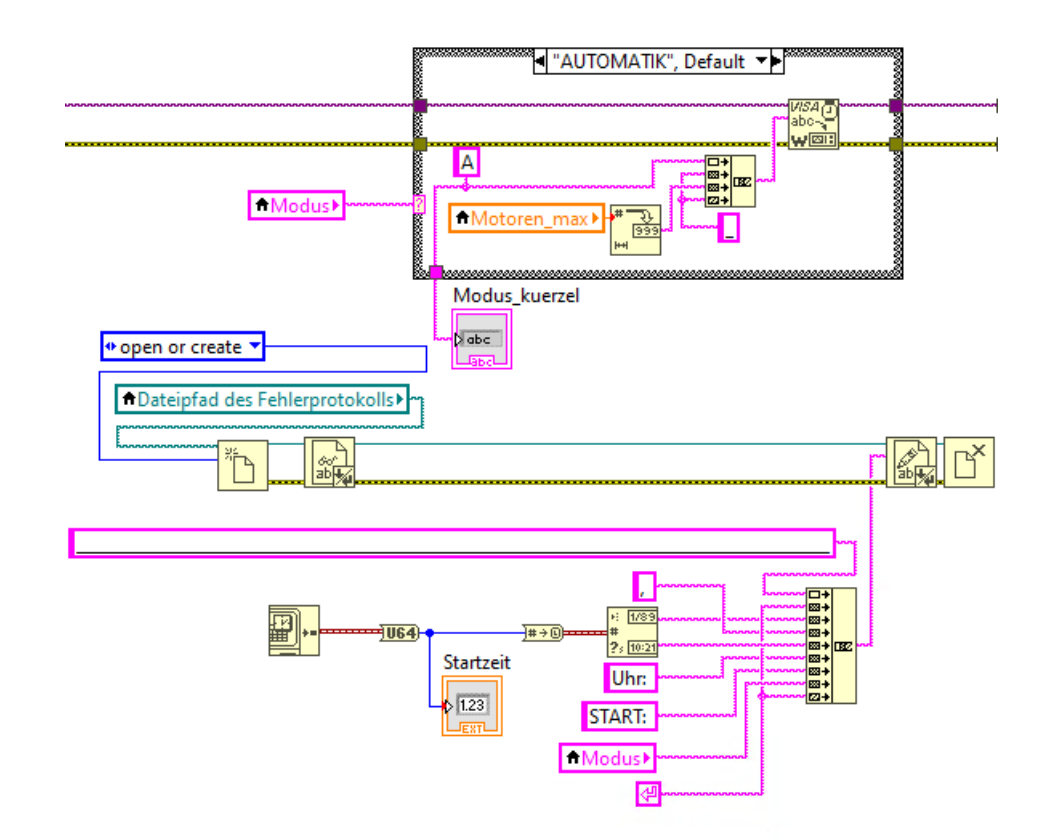

Abbildung 4.23: Starten des Betriebsmodus durch Senden des jeweiligen Kommandos an den Arduino Mega2560 (Motoransteuerung)

#### 4.4.7 Bedienelemente für die Steuerung der Schrittmotoren im manuellen Modus

| MODUL                                       | 1                    | Drehrichtung           | Geschwindigkeit<br>(Impuls- bzw. Pausenzeit in µs)                                                                                                    | Pulsfrequenz                                                                               | MODUL 2                                        | Drehrichtung | Geschwindigkeit<br>(Impuls- bzw. Pausenzeit in µs)                | Pulsfrequenz                                                                               |
|---------------------------------------------|----------------------|------------------------|----------------------------------------------------------------------------------------------------|--------------------------------------------------------------------------------------------|------------------------------------------------|--------------|-------------------------------------------------------------------|--------------------------------------------------------------------------------------------|
| Motor 1:                                    | AUS AN O             | RECHTS                 | 10010 20000 1000 110                                                                                                    | 0,00 Hz                                                                                    | Motor 5:                                       |              | 10010                                                             | 0,00 Hz                                                                                    |
| Motor 2:                                    |                      | RECHTS                 | 10010                                                                                                    | 0,00 Hz                                                                                    | Motor 6:                                       | RECHTS       | 20000 1000 110                                                    | 0,00 Hz                                                                                    |
| Motor 3:                                    |                      | RECHTS                 | 10010                                                                                                    | 0,00 Hz                                                                                    | Motor 7:                                       | RECHTS       | 20000 1000 110                                                    | 0,00 Hz                                                                                    |
| Motor 4:                                    |                      | RECHTS                 | 10010 20000 1000 110                                                                                                    | 0,00 Hz                                                                                    | Motor 8:                                       | RECHTS       | 10010                                                             | 0,00 Hz                                                                                    |
|                                             |                      |                        |                                                                                                    |                                                                                            |                                                |              |                                                                   |                                                                                            |
| MODUL                                       | 3                    | <u>Drehrichtung</u>    | <u>Geschwindigkeit</u><br>(Impuls- bzw. Pausenzeit in µs)                                                                                                    | Pulsfrequenz                                                                               | MODUL 4                                        | Drehrichtung | <u>Geschwindigkeit</u><br>(Impuls- bzw. Pausenzeit in µs)         | Pulsfrequenz                                                                               |
| MODUL<br>Motor 9:                           | 3<br>AUS AN O        | Drehrichtung<br>RECHTS | Geschwindigkeit<br>(Impuls- bzw. Pausenzeit in µs)                                                                                                    | Pulsfrequenz 0,00 Hz                                                                       | MODUL 4<br>Motor 13:                           | AN O RECHTS  | Geschwindigkeit<br>(Impuls- bzw. Pausenzeit in µs)                | Pulsfrequenz 0,00 Hz                                                                       |
| MODUL<br>Motor 9:<br>Motor 10:              | 3<br>AUS AN O        | RECHTS<br>RECHTS       | Geschwindigkeit<br>(Impuls-bzw. Pausenzeit in µz)           10010         •           20000         1000           10010         •           20000         1000           10010         •           20000         1000           10010         • | Pulsfrequenz           0.00         Hz           0.00         Hz                           | MODUL 4<br>Motor 13:<br>Motor 14:              | AN O RECHTS  | Geschwindigkeit<br>(Impuls-bzw. Pausenzeit in µs)           10010 | Pulsfrequenz           0,00         Hz           0,00         Hz                           |
| MODUL<br>Motor 9:<br>Motor 10:<br>Motor 11: | 3<br>AUS AN O<br>O O | RECHTS<br>RECHTS       | Geschwindigkeit<br>(Impule- bzw. Pausenzeit in µz)<br>10010<br>10010<br>2000 1000 100<br>10010<br>2000 1000 100<br>10010<br>2000 1000 100                                                                                                    | Pulsfrequenz           0,00         Hz           0,00         Hz           0,00         Hz | MODUL 4<br>Motor 13:<br>Motor 14:<br>Motor 15: |              | Geschwindigkeit<br>(Impuls- bzw. Pausenzeit in µz)<br>10010       | Pulsfrequenz           0,00         Hz           0,00         Hz           0,00         Hz |

Abbildung 4.24: Bedienelemente für die Steuerung der Schrittmotoren im manuellen Modus

Die Bedienelemente der obigen Abbildung 4.24 dienen der Steuerung der 16 Schrittmotoren im manuellen Betriebsmodus. Im automatischen Betrieb haben diese Elemente keine Funktion und sind deaktiviert. Die Slide-Switches schalten den jeweiligen Schrittmotor ein, sofern die zuvor festgelegte maximale Anzahl an gleichzeitig laufenden Motoren, wie in 4.4.5 beschrieben, noch nicht erreicht ist. Dass der jeweilige Motor läuft, wird durch eine grüne LED rechts neben dem Slide-Switches signalisiert. Die Geschwindigkeit beziehungsweise die Pulsfrequenz für den jeweiligen Motor ergibt sich aus dem eingestellten Wert beim zugehörigen Schieberegler. Durch Betätigung des Push-Buttons lässt sich die Drehrichtung des jeweiligen Schrittmotors einstellen.

In der folgenden Abbildung 4.25 ist das zugehörige Blockdiagramm in LabVIEW zu erkennen. Die eingestellten Werte der Push-Buttons (0 oder 1) und der Schieberegler (110 bis 20000) werden zu einem String konkateniert und zur Verarbeitung an den Arduino Mega2560 (Motoransteuerung) gesendet.

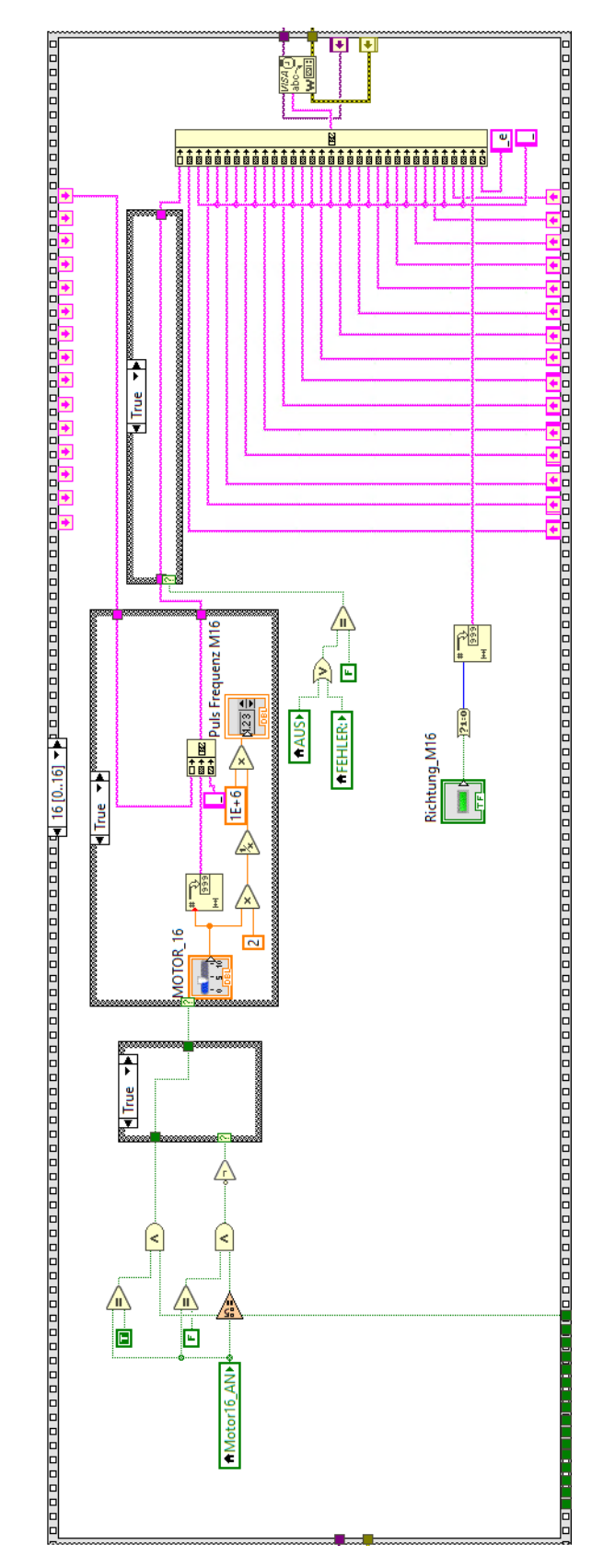

Abbildung 4.25: Senden des konkatenierten String mit Informationen über Drehrichtung und Geschwindigkeit an den Arduino Mega2560 (Motoransteuerung)

#### 4.4.8 Signalisierung von aufgetretenen Fehlern

Die folgenden Abbildung 4.26 zeigt die digitale LED zur Fehlersignalisieung sowie den Oszillographen für Spannungsverläufe zum Fehlerzeitpunkt.

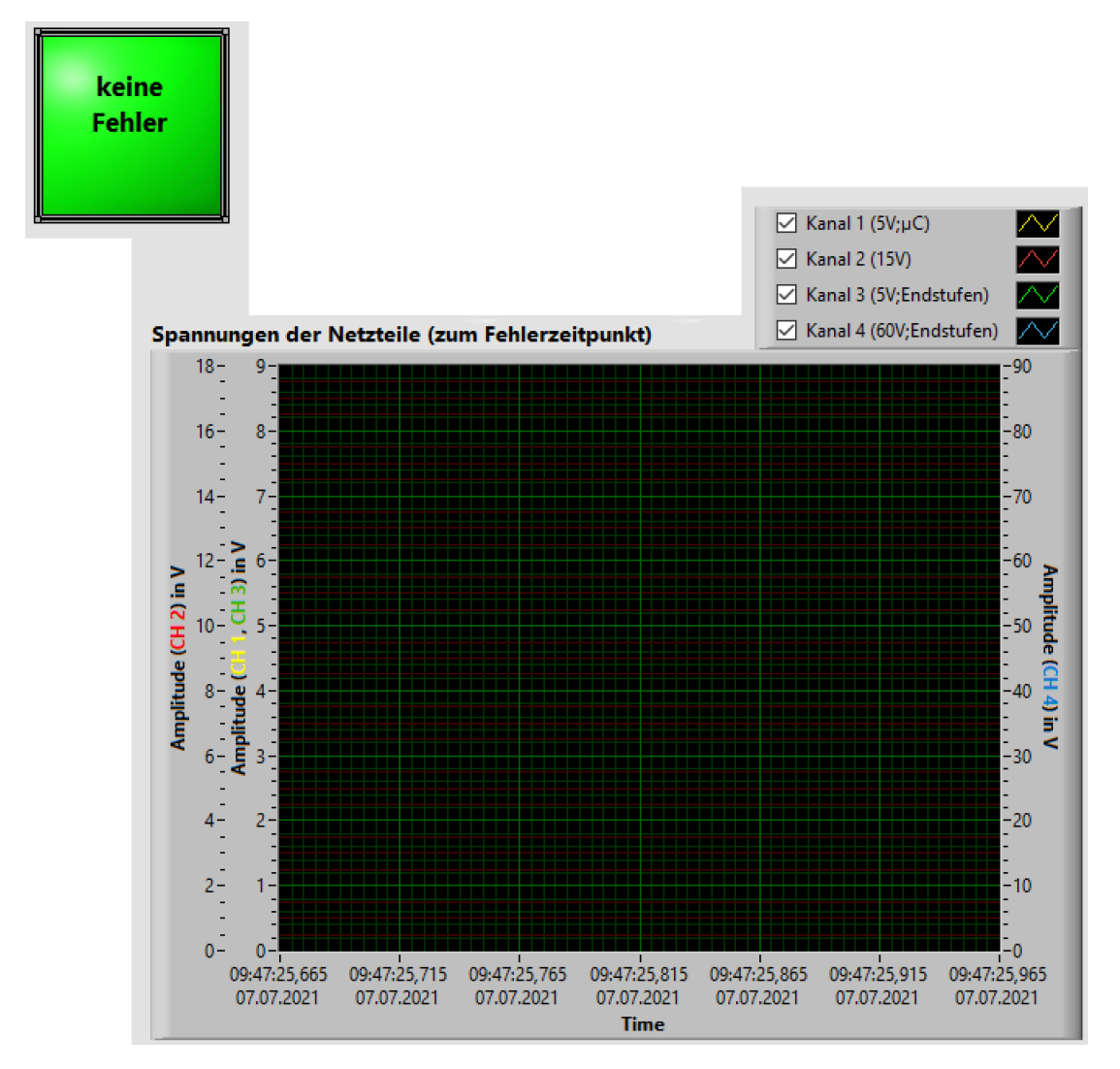

Abbildung 4.26: Fehleranzeige und Oszillograph für Spannungsverläufe zum Fehlerzeitpunkt

Die grüne, quadratische LED mit dem Schriftzug "keine Fehler" dient zur Signalisierung, ob ein Fehler aufgetreten ist. Ist dies der Fall, wechselt die Farbe zu rot und der Schriftzug ändert sich zu "Fehler!". Diese beiden Zustände sind in der folgenden Abbildung 4.27 dargestellt.

Zur Fehlererkennung werden die entwickelten SubVIs "ZMX\_Spannungsmessung" und "ZMX\_Signalueberwachung" verwendet, welche im Folgenden beschrieben werden.

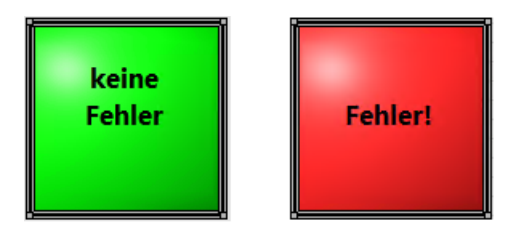

Abbildung 4.27: LED zur Fehlersignalisierung bei keinem aufgetretenen Fehler (links) und aufgetretenem Fehler (rechts)

#### SubVI "ZMX\_Spannungsmessung"

Zur Überwachung der Spannungen der Netzteile des ZMX-Überrahmens wird sich der SubVIs des Gerätetreibers "Tektronix TDS 200 1000 2000 Series" bedient. Es werden, abhängig vom Netzteil, die minimal und die maximal gemessenen Spannungswerte erfasst. Diese Erfassung wird vom Gerätetreiber bereitgestellt. Bei Über- bzw. Unterschreiten eines einstellbaren Schwellwerts wird die Messung gestoppt und das Oszilloskop behält den aktuellen Oszillographen bei.

Dieser Vorgang ist in der Abbildung 4.28 zu erkennen.

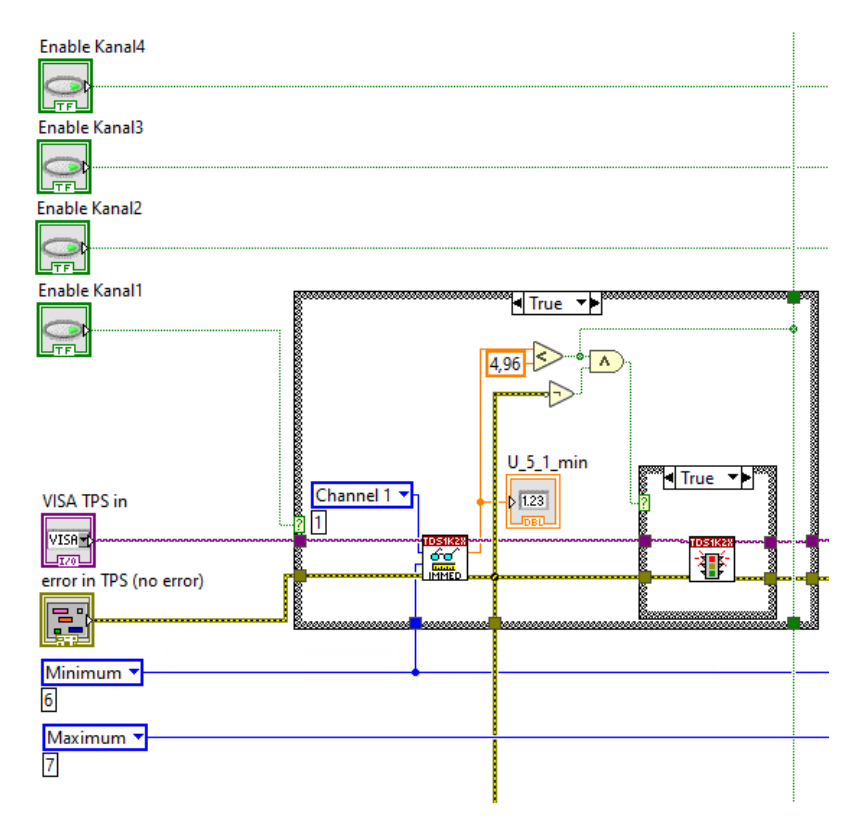

Abbildung 4.28: Ausschnitt des Blockdiagramms vom SubVI "ZMX\_Spannungsmessung"

Die Informationen von allen fehlerhaften Spannungswerten werden zu dem String "Fehlermeldung" konkateniert. Das Blockdiagramm für die Realisierung in LabVIEW ist der folgenden Abbildung 4.29 zu entnehmen.

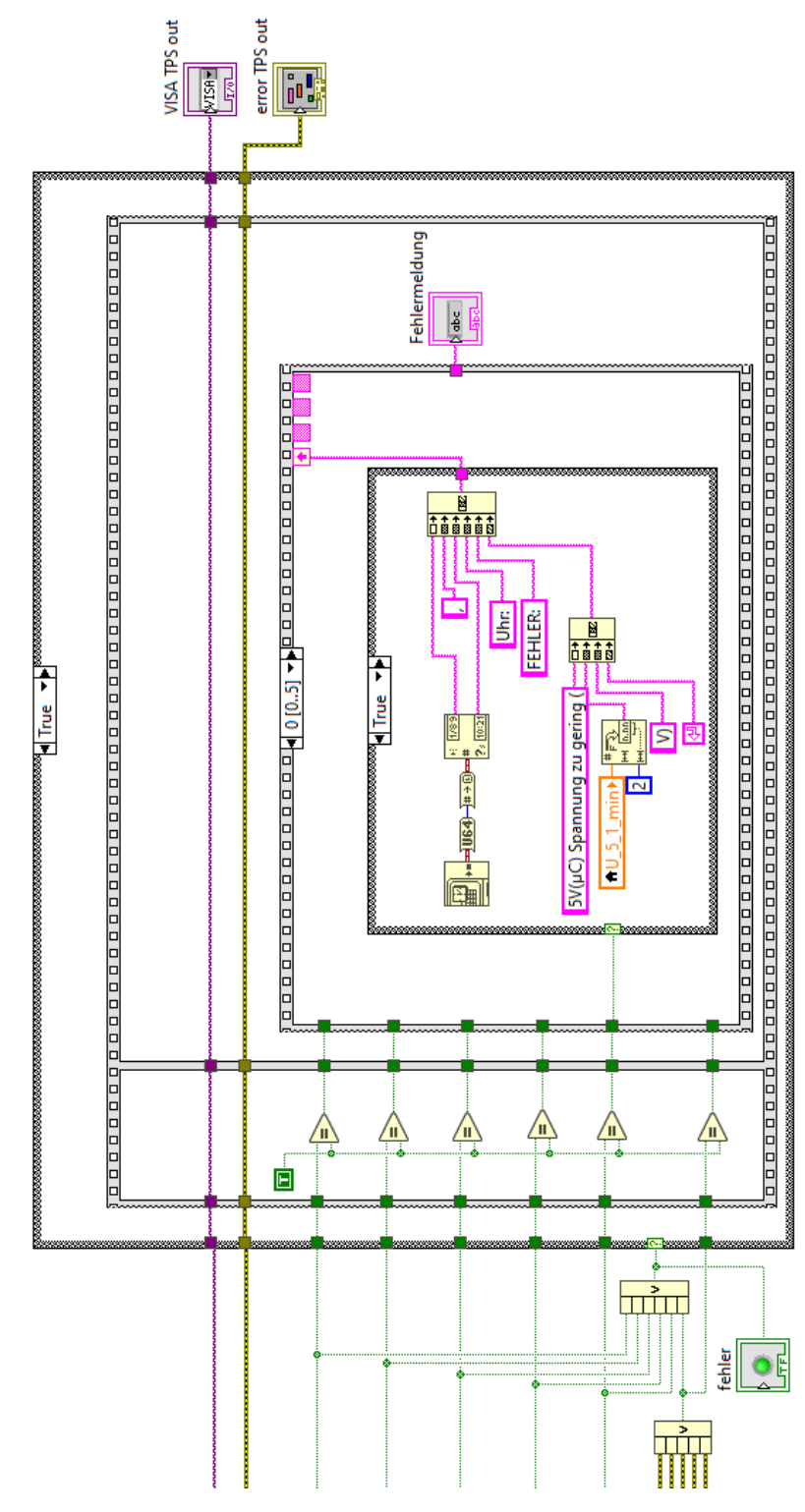

Abbildung 4.29: Ausschnitt des Blockdiagramms vom SubVI "ZMX\_Spannungsmessung"

Die gemessenen Spannungsverläufe werden im zugehörigen Oszillographen im Frontpanel dargestellt. Zusätzlich werden die Spannungswerte in einer Excel-Tabelle abgespeichert. Dies geschieht gemäß dem Blockdiagramm der nachfolgenden Abbildung 4.30.

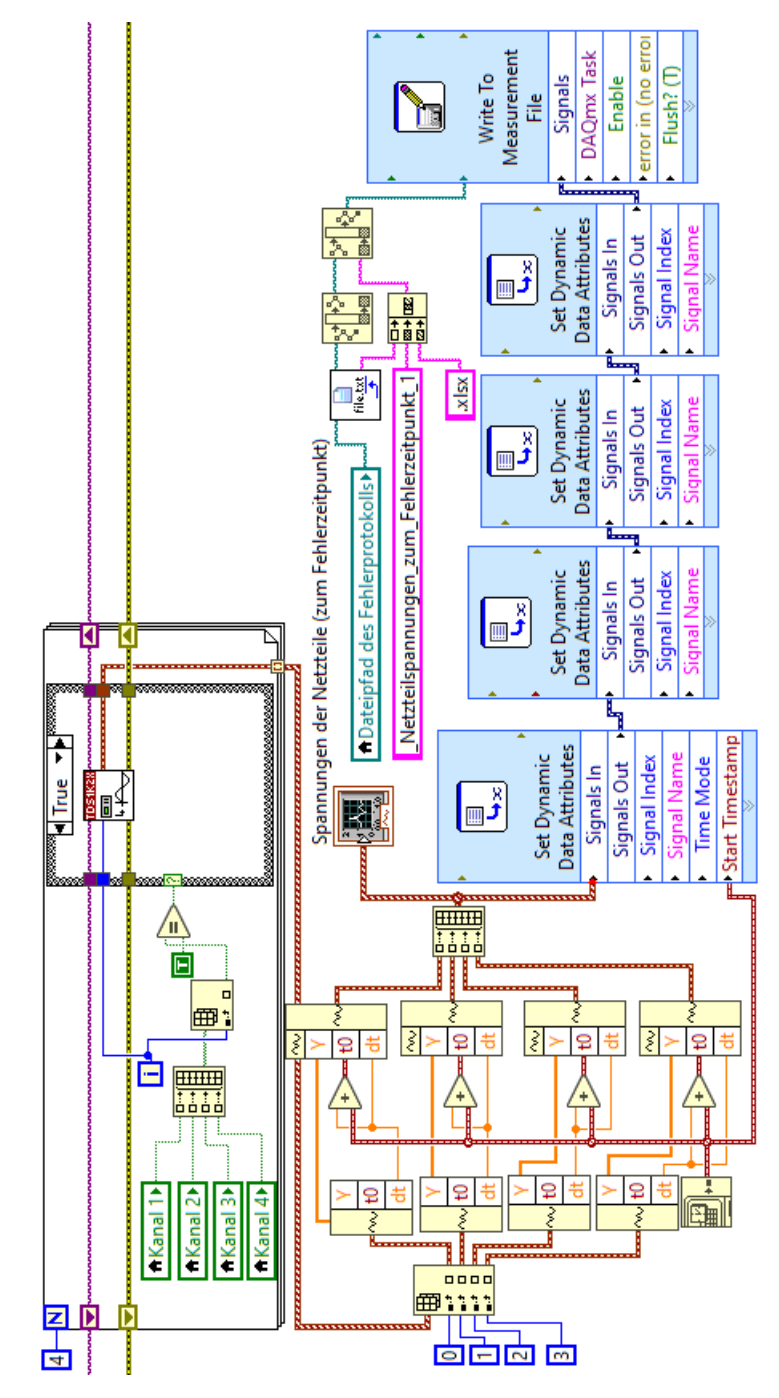

Abbildung 4.30: Gemessene Netzteilspannungen zum Fehlerzeitpunkt im Oszillographen in LabVIEW darstellen und als Excel-Tabelle abspeichern

#### SubVI "ZMX\_Signalueberwachung"

Die folgende Abbildung 4.31 zeigt einen Ausschnitt des Blockdiagramms vom SubVI "ZMX\_Signalüberwachung".

Im Falle eines aufgetretenen Fehlers bei den ZMX-Endstufen und/oder den Signalen der Endlagenschalter wird vom Arduino Mega2560 (Signalüberwachung) die entsprechende Fehlermeldung seriell über USB an LabVIEW gesendet.

Eine genaue Beschreibung des Programms auf dem Mikrocontroller des Arduino folgt unter 4.2.1.

Wie in der Abbildung zu erkennen ist, wird in dem SubVI überwacht, ob Bytes an dem entsprechenden Port vorliegen. Ist dies der Fall, wird die empfangene Nachricht eingelesen und zum String "Fehlermeldung" konkateniert.

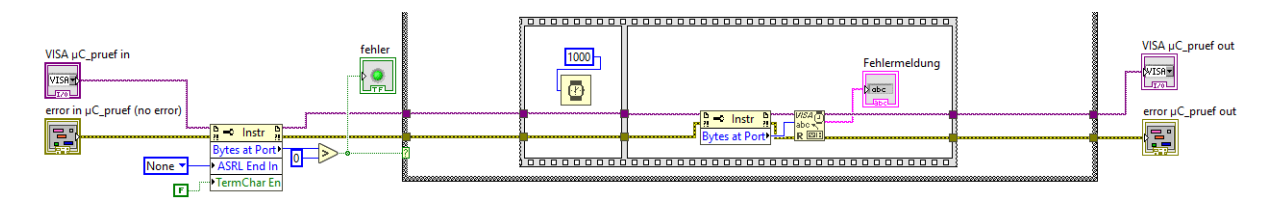

Abbildung 4.31: Ausschnitt des Blockdiagramms vom SubVI $_{\rm ,X}ZMX\_Signalüberwachung"$ 

#### 4.5 Fehlerprotokollierung

Die Fehlerprotokollierung erfolgt zum einen durch ein Fehlerprotokoll im "txt"-Format und zum anderen durch Erstellung von Excel-Tabellen. Das Fehlerprotokoll wird hierbei bei jeder Verwendung erweitert und alle enthaltenen Informationen mit Datum und Uhrzeit gekennzeichnet.

Exemplarische Ausschnitte eines Fehlerprotokolls folgen unter 5.3.

Die Excel-Tabellen dienen zur genauen Übersicht der gemessenen Spannungsverläufe. Somit wird zu jeder Messung von Einschaltflanken und bei jedem aufgetretenen Fehler eine neue Excel-Tabelle mit allen gemessenen Spannungswerten erzeugt. Zur graphischen Darstellung werden diese Kurvenverläufe während des Betriebs des Teststands im jeweiligen Oszillographen in LabVIEW angezeigt und können zusätzlich jederzeit anhand der Excel-Tabellen geplottet werden.

## 5 Verifizierung

#### 5.1 Schrittmotorsteuerung

Zur Verifizierung der Funktionalität der Schrittmotorsteuerung wird die vorangegangene Arbeit des Praxissemesters als Grundlage genommen [6]. Diese hat sich bewährt und wird daher auch als Grundlage für die Ansteuerung eines ZMX-Überrahmens mit dem Teststand verwendet.

Die Ansteuerungsbefehle werden nun jedoch vom LabVIEW-Programm und nicht mehr über den "Serial Monitor" der Arduino IDE gesendet.

Die Integration der bestehenden Ansteuerung zum LabVIEW-Programm funktioniert erwartungsgemäß.

#### 5.2 Funktion des Programms zur Signalüberwachung

Bei der Verifizierung des Programms zur Signalüberwachung mit einem Arduino Mega2560 Entwicklungsboard gilt es zwei Aspekte zu überprüfen: Zum einen die Erkennung von Fehlern bei den 16 ZMX-Endstufen, zum anderen die Funktion der implementierten Endlagenschalter und der Vergleich des hierbei eingestellten Signals mit dem zugehörigen Signal der Anschlussmodule. Die gemeldeten Fehler werden seriell ausgeben, wodurch der "Serial Monitor" der Arduino IDE hierbei zur Funktionsprüfung hilfreich ist.

Die Fehlersignale der ZMX-Endstufen sind high-aktiv, was bedeutet, dass ein aufgetretener Fehler bei einer Endstufe mit einer logischen 1 signalisiert wird [7]. Gemäß dem Schaltplan im Anhang unter A.2.1 werden zur galvanischen Trennung der unterschiedlichen Massepotentiale, wie bereits unter 4.3.3 beschrieben, Optokoppler verwendet. Diese sind vom Typ HCPL2631 und haben eine invertierende Funktion. Durch die realisierte Schaltung hat somit eine logische 1 beim Fehlersignal der Endstufe auch eine logische 1 am Ausgang des zugehörigen Optokopplers zur Folge.

Die Ausgangssignale sind mit den als Eingang konfigurierten Pins des Arduino Mega2560 verbunden. Zur Fehlererkennung kann daher im Programm abgefragt werden, ob alle Signale an den Pins eine logische 0 vorweisen. Ist dies nicht der Fall, liegt bei der jeweiligen Endstufe ein Fehler vor. Um einen Fehler zu simulieren, kann der jeweilige Eingang des Optokopplers offen gelassen werden. Da die Fehlersignale mit den Kathoden der Optokoppler verbunden sind, führt ein offener Eingang ebenfalls zu einer logischen 1 am Ausgang des Optokopplers. Beim Testen dieser Funktion wird verifiziert, dass Fehler bei jeder Endstufe zuverlässig erkannt werden.

Zur Überprüfung der Fehlererkennung von Endlagenschaltern wird zunächst die Funktion von den simulierten Endlagenschaltern generell bestätigt. Der Aufbau erfolgt hierbei gemäß den Blockschaltbildern in den Abbildungen 3.1 und 4.5, sowie dem Schaltplan A.2.1. Zur Funktionsprüfung werden die die Schrittmotoren im manuellen Modus des Teststands angesteuert und die Kippschalter in der Testbox zur Simulation einer Endlage betätigt. Da die jeweiligen Schrittmotoren aufhören, sich in die Richtung zu drehen, wenn der Schalter betätigt wurde, ist diese Funktion wie gewünscht erfüllt.

Die Fehlerkennung bei Endlagenschaltern wird geprüft, indem der jeweilige DIP-Schalter im Modul "Anzeige Endlagen" des ZMX-Überrahmens so eingestellt wird, dass die Endlagenschalter gebrückt sind. Dadurch reagiert das zugehörige Signal vom Anschlussmodul nicht auf Änderungen bei Signalen der Endlagenschalter und liefert kontinuierlich eine logische 0. Bei Betätigung eines Kippschalters für die Simulation einer Endlage entsteht eine logische 1 am Eingangspin des Mikrocontrollers des Arduino Mega2560 Entwicklungsboard. Da diese Ungleichheit der Signale vom Programm erkannt wird und auf dem "Serial Monitor" angezeigt wird, ist die Fehlererkennung damit bestätigt.

Der zugehörige Programmcode befindet sich im Anhang unter A.3.

#### 5.3 Fehlererkennung beim Betrieb des Teststands

Die folgende Abbildung 5.1 zeigt einen exemplarischen Ausschnitt aus einem Fehlerprotokoll, nachdem ein Fehler bei einem der Endlagenschalter-Signalen festgestellt wurde. Aus dieser Abbildung lassen sich zusätzlich zur Fehlermeldung Datum, Uhrzeit, sowie Betriebsmodus des Teststands und die zu diesem Zeitpunkt angesteuerten Schrittmotoren entnehmen.

Diese Fehlermeldung lässt sich zur Verifizierung der Funktionalität, wie unter 5.2 beschrieben, provozieren.

```
05.08.2021, 09:53Uhr: START: AUTOMATIK
05.08.2021, 09:53Uhr: FEHLER: Fehlermeldung Limitsignale: CCW(Reihe B)
05.08.2021, 09:53Uhr: Motor: 1(RECHTS) Pulsfrequenz: 181.82Hz
05.08.2021, 09:53Uhr: BEENDET: AUTOMATIK (Laufzeit: 0 Stunden, 0 Minuten, 4 Sekunden)
```

Abbildung 5.1: Exemplarisches Fehlerprotokoll bei einer Fehlermeldung von Endlagenschaltern Die Abbildung 5.2 stellt eine exemplarische Ausgabe in einem Fehlerprotokoll dar, nachdem ein Fehler von einer ZMX-Endstufe gemeldet wurde.

Hierbei befand sich der Teststand im manuellen Betriebsmodus, daher ist in dieser Abbildung, anders als in Abbildung 5.1, keine Information zu den angesteuerten Schrittmotoren. Da die Schrittmotoren im manuellen Betriebsmodus von Benutzer direkt gesteuert werden, ist diese Information in diesem Fall nicht erforderlich.

Diese Fehlermeldung lässt sich zum Funktionstest provozieren, indem die Endstufe 1 nicht im ZMX-Überrahmen eingesetzt wird. Der Grund hierfür ist unter 5.2 beschrieben.

```
05.08.2021, 09:20Uhr: START: MANUELL
05.08.2021, 09:20Uhr: FEHLER: Fehlermeldung Endstufen: Endstufe 1
05.08.2021, 09:20Uhr: BEENDET: MANUELL (Laufzeit: 0 Stunden, 0 Minuten, 2 Sekunden)
```

Abbildung 5.2: Exemplarisches Fehlerprotokoll bei einer Fehlermeldung von ZMX-Endstufen

In der nachfolgenden Abbildung 5.3 ist eine exemplarische Ausgabe eines Fehlerprotokolls zu erkennen, nachdem ein Fehler bei einer der Netzteilspannungen festgestellt wurde.

Um diese Fehlermeldung zu provozieren kann der jeweilige, am Oszilloskop angeschlossene Tastkopf, entfernt werden. Dadurch wird eine Spannung von 0,00 V gemessen, welche unterhalb der festgelegten minimalen Schwelle liegt.

```
05.08.2021, 11:55Uhr: START: MANUELL
05.08.2021, 11:56Uhr: FEHLER: 15V Spannung zu gering (0,00V)
05.08.2021, 11:56Uhr: BEENDET: MANUELL (Laufzeit: 0 Stunden, 0 Minuten, 22 Sekunden)
```

Abbildung 5.3: Exemplarisches Fehlerprotokoll bei einer Fehlermeldung von Netzteilspannungen

# 6 Zusammenfassung und Ausblick

Der entwickelte Teststand bietet die Möglichkeit, ZMX-Überrahmen automatisch oder manuell anzusteuern und ist ohne spezielle Vorkenntnisse leicht zu bedienen. Bei dem der Bedienung handelt es sich um eine Kombination aus Hardware- und Softwarebedienelementen. Die Hardwarebedienelemente befinden sich in der entwickelten Testbox. Die softwareseitige Bedienung erfolgt über ein mit LabVIEW erstelltes Frontpanel.

Hierbei besteht die Möglichkeit, die Einschaltflanken des 5 V-Netzteils (DSP30-5) und des 15 V-Netzteils (DSP60-15) zu messen, um die korrekte Einschaltreihenfolge zu verifizieren. Eine kontinuierliche Überwachung erfolgt bei den Netzteilspannungen aller Netzteile eines ZMX-Überrahmens, bei den Endlagenschaltersignalen von vier wählbaren Schrittmotoren sowie bei den Fehlersignalen aller 16 ZMX-Endstufen.

Alle hierbei auftretenden Fehler werden in einem Fehlerprotokoll gespeichert und mit einem Zeitstempel versehen. Bei Fehlern der Netzteilspannungen wird zusätzlich eine Excel-Tabelle mit den gemessenen Werten erstellt.

Sofern ein Fehler aufgetreten ist, wird dies im Frontpanel der graphischen Bedienoberfläche signalisiert und das System wird abgeschaltet.

Die folgende Abbildung 6.1 zeigt den entwickelten Teststand im Betrieb.

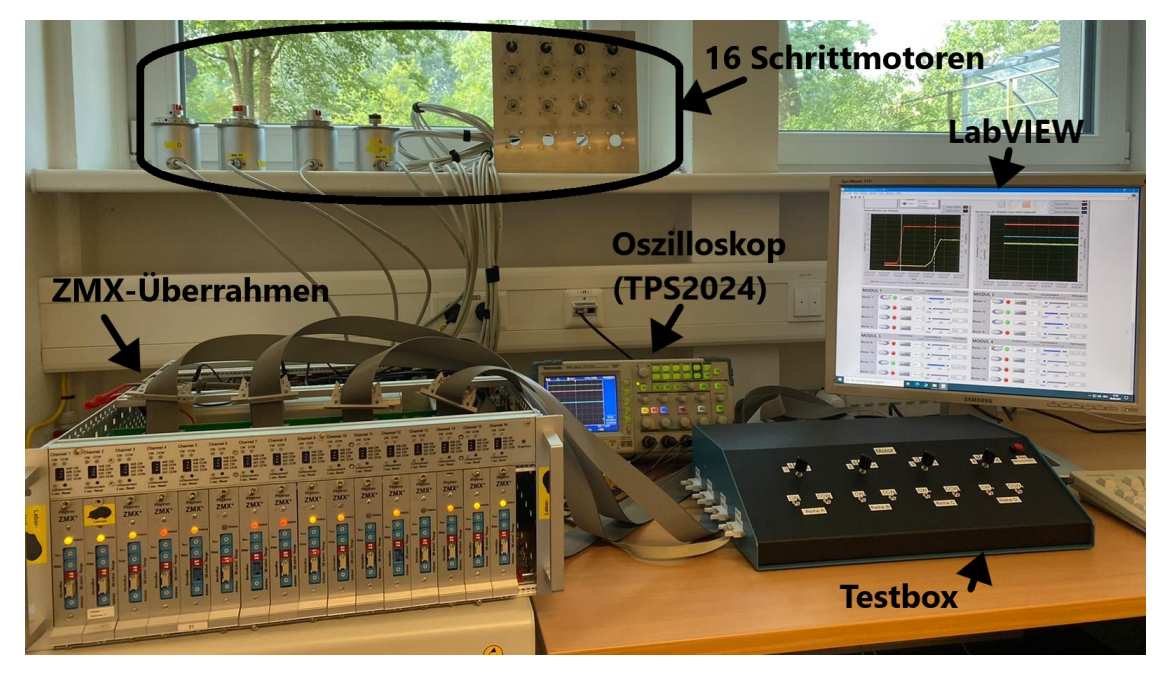

Abbildung 6.1: Aufgebauter Teststand im Betrieb mit allen Hardwarekomponenten

Weiterführend kann dieser Teststand dahingehend erweitert werden, dass der Service-Bus des ZMX-Überrahmens zur Signalüberwachung mit integriert wird. Über den Service-Bus lassen sich Werte von jeder ZMX-Endstufe auslesen. Darüber wäre es dann auch möglich, im Fehlerfall einer Endstufe die genaue Fehlermeldung zu erhalten.

Für die Kommunikation mit dem Service-Bus kann die Programmiersprache Python verwendet werden. Da LabVIEW die Möglichkeit bietet, verschiedene Skripte mit in das Programm einzubinden, sollte es auch generell möglich sein ein solches Python Skript, welches Werte von den ZMX-Endstufen ausliest, mit in das bestehende Programm "ZMX Ueberrahmen Pruefprogramm" zu integrieren.

Für diese Bachelorarbeit hätte die Entwicklung eines Python Skripts und dessen Integration in LabVIEW jedoch den Rahmen gesprengt.

### Literatur

- Arduino Mega2560. URL: https://store.arduino.cc/arduino-mega-2560-rev3 (besucht am 16.08.2021).
- [2] Arduino Nano. URL: https://store.arduino.cc/arduino-nano (besucht am 16.08.2021).
- [3] Deutsches Elektronen-Synchrotron DESY. Interne Unterlagen. Erhältlich über DESY, Gruppe ZE.
- [4] LabVIEW. URL: https://de.wikipedia.org/wiki/LabVIEW (besucht am 16.08.2021).
- [5] LabVIEW. URL: https://www.ni.com/getting-started/labviewbasics/d/environment (besucht am 16.08.2021).
- [6] Marcel Soika. Praktikumsbericht: Analyse und Ansteuerung einer ZMX-Motorsteuerung.
- [7] Phytron. ZMX+ Schrittmotorendstufe mit ServiceBus Hardware V5.0. URL: https: //www.phytron.de/fileadmin/user\_upload/produkte/endstufen\_ controller/pdf/ma-zmxplus-de.pdf (besucht am 16.08.2021).
- [8] RS232. URL: https://de.wikipedia.org/wiki/RS-232 (besucht am 16.08.2021).
- [9] split()-Funktion. URL: http://wp.scalesoft.de/arduino-split/ (besucht am 16.08.2021).
- [10] Tektronix TPS 2024. URL: https://de.tek.com/datasheet/digitalstorage-oscilloscopes-1 (besucht am 16.08.2021).

### A Anhang

#### A.1 Quellcode

#### A.1.1 Programm für die Schrittmotoransteuerung auf dem Arduino Mega2560 Entwicklungsboard

Listing A.1: Programm für die Schrittmotoransteuerung auf dem Arduino Mega2560 Entwicklungsboard

```
1 #include <SoftwareSerial.h>
\mathbf{2}
   #include <math.h>
  #include < Wire.h>
 3
 4
   #include <string.h>
 \mathbf{5}
                                   6
   #define CYCLE_MAX 5010
   #define CYCLE_MIN 190
 7
   #define CYCLE_MOTOR_AUS 22
 8
 9 #define CYCLE_SCHRITTWEITE 20
11 enum Richtung {rechts, links};
   bool Drehrichtung [16] = {};
12
13 String richtung [16] = {};
15 unsigned int cycle = CYCLE MAX;
   unsigned int cycle_motoren[16] = {};
16
17 unsigned int cycle motoren_temp[16] = {};
19 // Modul 1 ---
                     - Drehrichtung vom Arduino MEGA gesteuert
   const int M1 dir = 38;
20
   const int M2 dir = 39;
21
   22
23
24 // Modul 2 -
                _____ Drehrichtung vom Arduino MEGA gesteuert
   const int M5_dir = 42;
25
26 const int M6_dir = 43;
27 const int M7_dir = 44;
   const int M8 dir = 45;
28
29 // Modul 3 ----- Drehrichtung vom Arduino MEGA gesteuert
30 const int M9 dir = 46;

        31
        const int M10_dir = 47;

        32
        const int M11_dir = 48;

        33
        const int M12_dir = 49;

34 // Modul 4 ---
                  ---- Drehrichtung vom Arduino MEGA gesteuert
   const int M13_dir = 50;
35
38
39
       41 String command_Motor[16] = {};
42 String command_Motoren;
43 volatile char command;
   volatile char temp_command;
44
46 String command_modus = {};
47
   int max_motoren = 8;
48
   String temp_max_motoren = {};
```

53 54void (\* resetFunc) (void) = 0; // Reset Funktion zur Adresse 0 // warten auf Serielle Pauseanforderung im automatischen Betrieb 56void pause(unsigned int Geschwindigkeit\_1, unsigned int Motoren, int Motornummer, unsigned 57int Geschwindigkeit\_2); void warten (unsigned long dauer, unsigned int Geschwindigkeit\_1, unsigned int Motoren, int 58 Motornummer, unsigned int Geschwindigkeit 2); // DIR: 0 oder 1 (0=>rechts, 1=>links) 60 void drehrichtung (int \*Motor\_DIR, bool \*DIR); String split(String s, char parser, int index); // String
// Drehrichtung des jeweiligen Motors ueber Serial.print ausgeben 61 // String zerteilen 6263 void print\_richtung(int index); 65 // unsigned int Motoren => Dezimalwert eines Binaermusters, int Motornummer => Motornummer minus 1 (fuer Motor 1: int Motornummer=0;) void Motoren\_an(unsigned long dauer, unsigned int Geschwindigkeit\_1, unsigned int Motoren, 66 int Motornummer, unsigned int Geschwindigkeit\_2); void i2c\_Uebertragung(unsigned int \*cycle\_motoren, unsigned int \*cycle\_motoren\_temp, int 67 i2c\_addr);// Datenuebertragung an einen Arduino NANO 69 void manuell(); // manueller Betrieb 70 void automatik\_1(); // Automatikbetrieb 1 71void automatik\_2(); // Automatikbetrieb 2 72-SETUP-/ \*-73 void setup() { 74 **Serial**. begin (9600); // Baudrate: 9600bps 75Wire.begin(); // I2C 77 pinMode(13, OUTPUT); // Reset am Arduino NANO pinMode(3, INPUT); / Interrupt PIN 78 attachInterrupt(digitalPinToInterrupt(3), stopp\_alles, RISING); 79 81 // Resetimpuls an den Arduino NANOs ausloesen digitalWrite(13, LOW); 82delayMicroseconds (50); 83 // PIN 38 bis 53 als Ausgang definieren (fuer Aenderung der Drehrichtung) 84 85 for (int i = 38; i < 54; i++) { pinMode(i, OUTPUT); 86 87 88 for (int n = 0; n < 16; n++) { // Richtung zuweisen: Alle Motoren Drehrichtung rechts 89 Drehrichtung [n] = Richtung (rechts); drehrichtung(&Motor Dir[n], &Drehrichtung[n]); 90 91 } 92digitalWrite(13, HIGH); 93 } -LOOP() SCHLEIFE---94 95void loop() { if (Serial available() > 0) { // Auswahl des Modus 96 97 command modus = Serial.readString(); temp command = command modus[0]; 98 temp max motoren = (split (command modus, '\_', 1)); 99 if ((temp\_command == 'A') || (temp\_command == 'B') || (temp\_command == 'C')) { 100 101 command = temp command;max\_motoren = temp\_max\_motoren toInt(); 102103 } 104 } 105if (command == 'A' ) { // Automatikmodus 1 106 automatik 1(); 107 // Automatikmodus 2 if (command == 'C') { 108 109  $automatik_2();$ 110 if (command == 'B') { // manueller Modus 111 112manuell(); 114 /\*String mit Informationen zu den Motoren, zum testen ueber den "Serial Monitor":---115116 117 /\*vorderen 16 Zahlen->Impulszeit in Mikrosekunden (max:20000,min:110,AUS:22)---118 119 -resultierende Pulsfrequenz = (10^6)/(2\*Impulszeit)-/\*hinteren 16 Zahlen->Richtung (0:rechts, 1:links)-120121122} 123 3 ---FUNKTIONEN FUER NEUSTART DES PROGRAMMS DURCH INTERBUPT(PIN3)----124void stopp\_alles() { 125126digitalWrite(13, LOW); 127 ${\tt resetFunc()};$ 1283

```
130 /*-
                                  131
    void i2c\_Uebertragung(unsigned int *cycle\_motoren, unsigned int *cycle\_motoren\_temp, int
         i2c_addr) {
      int array_idx = (i2c_addr - 1) * 4;
132
      if ((cycle_motoren[array_idx] != cycle_motoren_temp[array_idx]) || (cycle_motoren[array_idx
133
         + 1] != cycle_motoren_temp[array_idx + 1])
|| (cycle_motoren[array_idx + 2] != cycle_motoren_temp[array_idx + 2]) || (
cycle_motoren[array_idx + 3] != cycle_motoren_temp[array_idx + 3])) {
1.34
         cycle _motoren [array_idx] = cycle_motoren_temp[array_idx];
135
136
         \label{eq:cycle_motoren_temp[array_idx + 1] = cycle_motoren_temp[array_idx + 1];
         cycle\_motoren[array\_idx + 2] = cycle\_motoren\_temp[array\_idx + 2];
137
138
         cycle\_motoren[array\_idx + 3] = cycle\_motoren\_temp[array\_idx + 3];
139
         Wire beginTransmission(i2c_addr);
140
         Wire.write((byte*)&cycle_motoren[array_idx], 4 * sizeof(unsigned int));
141
         Wire end Transmission ();
149
      }
143 }
144
          ---PAUSE (warten auf Serielle Pause- oder Stoppanforderung im automatischen Betrieb)---
    void pause(unsigned int Geschwindigkeit_1, unsigned int Motoren, int Motornummer, unsigned
145
         int Geschwindigkeit_2) {
146
      char current_command = command;
147
      if (Serial available() > 0) {
148
         temp\_command = (Serial.read());
149
         if ((temp_command == 'P')) {
                                                                         // Pause
150
           command = temp\_command;
151
           Serial print (command);
152
           while ((command != current_command)) {
             if (Serial available() > 0) {
153
154
               temp command = Serial read();
155
               if ((temp_command == current_command)) {
                                                                        // Programm weiter laufen lassen
156
                  command = temp_command;
157
               }
158
             }
159
          }
160
         }
161
         if ((temp_command == 'S')) {
                                                                         // Stopp
162
           command = temp command;
163
           if ((Geschwindigkeit_1 == CYCLE_MOTOR_AUS) && (Motoren == 0)) {
             if (Geschwindigkeit 2 != CYCLE MOTOR AUS) {
164
165
               Serial.print("Motor:");
                Serial. print (Motornummer + 1);
166
167
                print richtung(Motornummer);
                Serial print (", Pulsfrequenz: ");
168
                Serial.print((1 / ((float)Geschwindigkeit_2 * 2))*pow(10, 6));
169
170
                Serial println("Hz");
171
             } else Serial.println("alle_Motoren_aus");
172
           }
173
           else if ((Geschwindigkeit_1 == Geschwindigkeit_2) && (current_command == 'A')) {
             if (Geschwindigkeit_2 != CYCLE_MOTOR_AUS) {
174
175
                i n t \quad i = 0;
176
                for (int n = 0; n < 16; n++) {
                  if (Motoren & (1 << n)) {
177
178
                   i ++;
179
                 }
180
                if (i == 1 ) {
181
                  Serial.print("Motor:_");
182
183
                 else Serial.print("Motoren:");
                for (int n = 0, i = 0; n < 16; n++) {
184
                  if (Motoren & (1 << n)) {
185
186
                    i + +;
187
                    if(i > 1) \{
                      Serial print(",");
188
189
                    }
                    Serial. print (n + 1);
190
                    print_richtung(n);
191
192
                 }
193
               }
               Serial.print("_Pulsfrequenz:_");
Serial.print((1 / ((float)Geschwindigkeit_2 * 2))*pow(10, 6));
Serial.println("Hz");
194
195
196
             } else Serial.println("alle_Motoren_aus");
197
198
           }
           else if ((Motornummer >= 0) && ((current_command == 'C'))) {
    if ((Geschwindigkeit_1 == CYCLE_MOTOR_AUS) && (Geschwindigkeit_2 == CYCLE_MOTOR_AUS))
199
200
          {
201
               Serial.println("alle_Motoren_aus");
202
             }
203
             else {
               if ((Motoren > 0)) {
204
                  \begin{array}{rrrr} i n t & i & = & 0 \ ; \end{array}
205
                  for (int n = 0; n < 16; n++) {
206
```

```
207
                   if (Motoren & (1 << n)) {
208
                     i + +;
                   }
209
210
                 }
211
                 if ((Motoren \& (1 << Motornummer)) == 0) {
212
                   if (i == 1 ) {
                     Serial print("Motor:");
213
                   } else Serial print("Motoren:_");
214
216
                    for (int n = 0, i = 0; n < 16; n++) {
                     if (Motoren & (1 << n)) {
217
218
                        i + +:
219
                        if (i > 1) {
220
                         Serial. print(", ");
221
                        }
222
                        Serial.print(n + 1);
223
                        print_richtung(n);
224
                     }
225
                    }
226
                    \textbf{Serial} . print (" \cup Puls frequenz : ");
                   Serial.print((1 / ((float)Geschwindigkeit_1 * 2))*pow(10, 6));
Serial.print("Hz");
227
228
                   if (Geschwindigkeit_2 != CYCLE_MOTOR_AUS) {
   Serial.print("_und_");
229
230
231
                   } else Serial.println();
232
                 }
233
234
               if (Geschwindigkeit_2 = CYCLE_MOTOR_AUS) {
235
                 Serial print("Motor:");
236
                 Serial. print (Motornummer + 1);
237
                 print_richtung (Motornummer);
238
                 \textbf{Serial} . print(" \cup Pulsfrequenz: ");
                 Serial.print((1 / ((float)Geschwindigkeit_2 * 2))*pow(10, 6));
239
                 Serial println("Hz");
240
241
              }
242
            }
243
           }
244
           while ((command != current_command)) {
245
            if (Serial available() > 0) {
246
               temp_command = Serial.read();
247
               if ((temp_command == 'X')) {
                                                                     // Reset durchfuehren
248
                 stopp_alles();
249
               }
250
               if ((temp_command == current_command)) {
                                                                    // Programm weiter laufen lassen
251
                 command = temp_command;
252
               }
253
            }
254
          }
255
        }
256
      }
257
    }
258
                                           ----WARTE FUNKTION-
    void warten (unsigned long dauer, unsigned int Geschwindigkeit 1, unsigned int Motoren, int
259
         Motornummer, unsigned int Geschwindigkeit_2) {
        / aktuelle Geschwindigkeit fuer "dauer"-Schleifendurchlaeufe beibehalten
260
      for (unsigned long warte = 0; warte <= dauer; warte++) {
261
262
        // warten auf Pause Befehl
263
        pause(Geschwindigkeit_1, Motoren, Motornummer, Geschwindigkeit_2);
264
      }
265
    }
                                 ---FUNKTION FUER MOTORDREHRICHTUNG---
266
267
    void drehrichtung (int *Motor_DIR, bool * DIR) {
                                                    // DIR: 0 oder 1 (0=>rechts, 1=>links)
      digitalWrite(*Motor_DIR, *DIR);
268
269
    }
270
                                  ----Funktion zum String zerteilen -
    String split(String s, char parser, int index) {
271
      String rs = "";
272
      //int parserIndex = index;
273
274
      int parserCnt = 0;
      int rFromIndex = 0, rToIndex = -1;
275
      while (index >= parserCnt) {
276
277
        rFromIndex = rToIndex + 1;
278
        rToIndex = s.indexOf(parser, rFromIndex);
        if (index == parserCnt) {
    if (rToIndex == 0 || rToIndex == -1) return "";
279
280
          return s.substring(rFromIndex, rToIndex);
281
282
        } else parserCnt++;
      }
283
284
      return rs;
285 }
```

```
-DREHRICHTUNG SERIELL WEITERGEBEN-
288
    void print_richtung(int index) {
289
290
      switch ((int)Drehrichtung[index]) {
291
        case 0: Serial print("(RECHTS)");
292
          break;
293
        case 1: Serial.print("(LINKS)");
294
          hreak:
295
      }
296
   }
                      297
298
    void Motoren_an(unsigned int Geschwindigkeit_1, unsigned int Motoren, int Motornummer,
         unsigned int Geschwindigkeit_2) {
      // jedem Motor eine Geschwindigkeit zuweisen
299
300
      for (int n = 0; n < 16; n++) {
        if (Motoren & (1 << n)) {
301
3.02
          cycle_motoren_temp[n] = Geschwindigkeit_1;
303
        } else cycle_motoren_temp[n] = CYCLE_MOTOR_AUS;
304
      }
305
      if ((Motornummer >=~0) && (Motornummer <~16)) {}
306
           einem Motor eine andere Geschwindigkeit zuweisen
307
        cycle motoren temp[Motornummer] = Geschwindigkeit 2;
308
      }
      if ((Motornummer >= 4) || (Motoren >= 16)) {
309
310
      // Datenuebertragung an einen Arduino NANO fuer Ansteuerung der Motoren 1 bis 4
      .

i2c_Uebertragung(cycle_motoren, cycle_motoren_temp, 1);

// Datenuebertragung an einen Arduino NANO fuer Ansteuerung der Motoren 5 bis 8
311
312
313
        i2c_Uebertragung(cycle_motoren, cycle_motoren_temp, 2);
314
        if ((Motornummer \geq 8) || (Motoren \geq 256)) {
            // Datenuebertragung an einen Arduino NANO fuer Ansteuerung der Motoren 9 bis 12
315
316
          \mathrm{i}\,2\,\mathrm{c}
              Uebertragung(cycle_motoren, cycle_motoren_temp, 3);
317
          if ((Motornummer \geq 12) || (Motoren \geq 4096)) {
318
               Datenuebertragung an einen Arduino NANO fuer Ansteuerung der Motoren 13 bis 16
319
            i2c\_Uebertragung(cycle\_motoren, cycle\_motoren\_temp, 4);
320
          }
321
        }
322
      }
323
      warten (1000, Geschwindigkeit 1, Motoren, Motornummer, Geschwindigkeit 2);
324
                                           325
326
    void manuell() {
327
      if ((Serial.readStringUntil('a').toInt() != 1)) {
                                                                      // Warten auf String mit Daten
328
      }
329
      else
          {
330
        // String mit Daten erhalten und bis zum Ende auslesen
331
        command_Motoren = Serial.readStringUntil('e');
332
        for (int \ i = 0; \ i < 32; \ i++) {
          if (i < 16) {
333
334
            // String zerteilen und Daten zuweisen
            command Motor[i] = split (command Motoren, '', i);
335
336
            cycle motoren temp[i] = (unsigned int)command Motor[i].toInt();
337
          }
338
          else {
            richtung[i - 16] = (split(command_Motoren, '_', i));
switch (richtung[i - 16].tolnt()) {
339
340
                          Drehrichtung[i - 16] = 0;
341
              case 0:
                break:
342
               case 1:
                            Drehrichtung[i - 16] = 1;
343
                break;
344
345
            3
            drehrichtung (& Motor_Dir [i - 16], & Drehrichtung [i - 16]);
346
347
          }
348
        }
         // Datenuebertragung an einen Arduino NANO fuer Ansteuerung der Motoren 1 bis 4
349
        i2c_Uebertragung(cycle_motoren, cycle_motoren_temp, 1);
// Datenuebertragung an einen Arduino NANO fuer Ansteuerung der Motoren 5 bis 8
350
351
        i2c_Uebertragung(cycle_motoren, cycle_motoren_temp, 2);
352
353
         // Datenuebertragung an einen Arduino NANO fuer Ansteuerung der Motoren 9 bis 12
        i2c\_Uebertragung(cycle\_motoren, cycle\_motoren\_temp, 3);
354
355
         // Datenuebertragung an einen Arduino NANO fuer Ansteuerung der Motoren 13 bis 16
        i2c\_Uebertragung(cycle\_motoren, cycle\_motoren_temp, 4);
356
357
      }
358
   3
                                         359
    void automatik_1 () {
360
      // Richtung wechseln fuer alle Motoren
361
      for (int dir = 0; dir < 2; dir++) {
362
363
      // Richtung zuweisen: {\rm dir}\!=\!\!0\,({\rm RECHTS}) , {\rm dir}\!=\!\!1\,({\rm LINKS})
        for (int n = 0; n < 16; n++) {
364
365
          Drehrichtung [n] = Richtung (dir);
366
          drehrichtung(&Motor_Dir[n], &Drehrichtung[n]);
367
368
        // jeden Motor einmal alleine starten
```

```
369
               for (int motor = 0; motor < 16; motor++) {
                   // Geschwindigkeit erhoehen
for (cycle = CYCLE_MAX; cycle >= CYCLE_MIN; cycle = cycle - CYCLE_SCHRITTWEITE) {
370
371
372
                      \label{eq:Motoren_an} Motoren\_an\left(CYCLE\_MOTOR\_AUS, \ 0 \ , \ motor \ , \ cycle \ ) \ ;
373
                  374
                  warten (300000, CYCLE_MOTOR_AUS, 0, motor, CYCLE_MIN);
375
376
                   // Geschwindigkeit verringern
                   for (cycle = CYCLE_MIN; cycle <= CYCLE_MAX; cycle = cycle + CYCLE_SCHRITTWEITE) {
377
378
                     \label{eq:motoren_an} Motoren\_an\,(CYCLE\_MOTOR\_AUS, \ 0 \ , \ motor \ , \ cycle \ ) \ ;
379
                  }
                   // Motor ausschalten
380
                  Motoren_an(CYCLE_MOTOR_AUS, 0, motor, CYCLE_MOTOR_AUS);
381
                  warten (300000, CYCLE_MOTOR_AUS, 0, motor, CYCLE_MOTOR_AUS);
382
383
              }
384
           }
385
           // Richtung wechseln fuer alle Motoren
386
           for (int dir = 0; dir < 2; dir++) {
387
           // Richtung zuweisen: {\rm dir}\,{=}\,0\,({\rm RECHTS}) , {\rm dir}\,{=}\,1\,({\rm LINKS})
388
               for (int n = 0; n < 16; n++) {
389
                  Drehrichtung[n] = Richtung(dir);
390
                  drehrichtung(&Motor_Dir[n], &Drehrichtung[n]);
391
               for (int i = 0; i <= 16 - max_motoren; i++) {
392
393
                   binaer aufwaerts zaehlen, Motoren in verschiedenen Kombinationen laufen lassen
394
                   for (long anzahl = 1; anzahl <= (long)pow(2, max_motoren); anzahl++) {
395
                          jedem Motor eine Drehrichtung zuweisen
396
                       for (int n = 0; n < 16; n++) {
                         if ((anzahl << i) & (1 << n)) {
Drehrichtung[n] = !Drehrichtung[n];
397
398
                                                                                                                             // Drehrichtung toggeln
399
                            else Drehrichtung [n] = Drehrichtung [n];
400
                          drehrichtung(&Motor_Dir[n], &Drehrichtung[n]);
401
                      }
402
                       // Geschwindigkeit erhoehen
                       for (cycle = CYCLE MAX; cycle >= CYCLE MIN; cycle = cycle - CYCLE SCHRITTWEITE) {
403
404
                          Motoren_an(cycle, anzahl << i, -1, cycle);
405
406
                      Motoren an (CYCLE_MIN, anzahl << i, -1, CYCLE_MIN);
                      warten (300000, CYCLE_MIN, anzahl << i, -1, CYCLE_MIN); //ca. 8 Sekunden bei 800000
// laufende Motoren bei der Endgeschwindigkeit eine laengere Zeit laufen lassen
407
408
                      if (anzahl == (long)pow(2, max_motoren)) {
warten(1700000, CYCLE_MIN, anzahl << i, -1, CYCLE_MIN);
409
410
411
                      }
412
                       // Geschwindigkeit verringern
413
                      \label{eq:cycle} for (cycle = CYCLE_MIN; cycle <= CYCLE_MAX; cycle = cycle + CYCLE_SCHRITTWEITE) \{
414
                         \label{eq:motoren_an} {\tt Motoren_an} \left( \, {\tt cycle} \ , \ \ {\tt anzahl} \ << \ i \ , \ -1 \ , \ {\tt cycle} \ \right) \ ;
415
                      }
416
                        // Alle laufenden Motoren ausschalten
                      Motoren an (CYCLE MOTOR AUS, anzahl << i, -1, CYCLE MOTOR AUS);
417
418
                      warten (300000, CYCLE MOTOR AUS, anzahl << i, -1, CYCLE MOTOR AUS);
419
                  }
420
              }
421
          }
422
      }
                                                                           -AUTOMATIKBETRIEB 2-
423
424
       void automatik 2 () {
           for (int dir = 0; dir < 4; dir++) {
425
               Richtung wechseln fuer alle Motoren
               if (\operatorname{dir} < 2) {
426
               Richtung zuweisen: dir=0(RECHTS), dir=1(LINKS)
                  for (int i = 0; i < 16; i++) {
427
428
                      Drehrichtung[i] = Richtung(dir);
                      drehrichtung(&Motor_Dir[i], &Drehrichtung[i]);
429
430
                  }
431
               }
               else if (dir == 2) {
432
               Richtung zuweisen: ungerade Motornummern(RECHTS), gerade Motornummern(LINKS)
for (int i = 0; i < 16; i++) {
    if ((i % 2 == 0) || (i == 0)) {
        Drehrichtung[i] = Richtung(rechts);
        description (intervention of the intervention of the intervention
433
434
435
                         drehrichtung(&Motor_Dir[i], &Drehrichtung[i]);
436
437
                      }
438
                      else -
                         Drehrichtung[i] = Richtung(links);
439
                          drehrichtung(&Motor_Dir[i], &Drehrichtung[i]);
440
441
                      }
442
                  }
443
              }
444
               else {
               {\tt Richtung\ zuweisen:\ ungerade\ Motornummern\,(LINKS)}\ ,\ gerade\ Motornummern\,({\tt RECHTS})
                   for (int i = 0; i < 16; i++) {
445
                      Drehrichtung[i] = !Drehrichtung[i];
446
```

```
drehrichtung(&Motor_Dir[i], &Drehrichtung[i]);
447
448
          }
449
        3
        for (int j = 0; j <= (16 - max_motoren); j++) {
450
          for (long i = 0, anzahl = 1; i < max_motoren; i++) {
451
         // Motoren nacheinander anschalten, Beginn mit Motor 1
            if (i > 0) {
452
              anzahl = (1 << i);
453
454
            3
455
            // Geschwindigkeit erhoehen
              Motoren_an(CYCLE_MIN, (anzahl - 1) << j, (i + j), cycle);
456
457
            458
459
460
          }
          warten \left(1700000, \ CYCLE\_MIN, \ \left( \ ( \ long \ ) \ pow(2 \ , \ ( \ in \ t \ ) \ max\_motoren \ ) \ - \ 1 \right) \ << \ j \ , \ -1, \ CYCLE\_MIN) \ ;
461
          462
         // Motoren nacheinander auschalten, Beginn mit Motor 1
463
            anzahl = anzahl - (1 << i);
            for (cycle = CYCLE_MIN; cycle <= CYCLE_MAX; cycle = cycle + CYCLE_SCHRITTWEITE) {
464
         // Geschwindigkeit verringern
465
              M\,otoren\_an\,(CYCLE\_MIN,\ (\,an\,z\,ah\,l\ -\ 1\,)\ <<\ j\ ,\ (\,i\ +\ j\,)\ ,\ c\,y\,cle\,)\,;
466
467
            \label{eq:motoren_an} \mbox{Motoren_an} \left( \mbox{CYCLE}\mbox{MIN}, \ (\mbox{anzahl}\ -\ 1) \ <<\ j\ , \ (\ i\ +\ j\ ) \ , \ \mbox{CYCLE}\mbox{MOTOR}\mbox{AUS}) \ ;
         // Motor ausgeschalten
468
            warten\,(\,3\,0\,0\,0\,0\,0\,,\ CYCLE\_MIN\,,\ (\,an\,za\,h\,l\,-\,1\,)\,\,<<\,\,j\,\,,\ (\,i\,\,+\,\,j\,)\,\,,\ CYCLE\_MOTOR\_AUS)\,;
469
          }
470
        }
471
      }
472
   }
473
474
                                              -PROGRAMMENDE-
475
```

#### A.1.2 Programm für die Schrittmotoransteuerung auf den Arduino Nano Entwicklungsboards

```
Listing A.2: Programm für die Schrittmotoransteuerung auf den Arduino Nano Ent-
wicklungsboards
```

```
#include < Wire.h>
1
                                         -VARIABLEN UND KONSTANTEN-
2
3
   volatile unsigned int Cycle motoren [4] = {22, 22, 22, 22}; // Wert "22" wird als
        ausgeschalteter Zustand interpretiert
   // Module 1 bis 4 ---
                                 Motoren angesteuert ueber Arduino NANO
\mathbf{5}
   const int Motoren 1 5 9 13 Puls = 4;
6
   7
 8
10
12
   bool Motoren 1_5_9_{13} State = false;
   bool Motoren_2_6_10_14_State = false;
bool Motoren_3_7_11_15_State = false;
bool Motoren_4_8_12_16_State = false;
13
14
15
   bool Motor_State [4] = {Motoren_1_5_9_13_State, Motoren_2_6_10_14_State,
16
        Motoren\_3\_7\_11\_15\_State , Motoren\_4\_8\_12\_16\_State \};
   unsigned long MotorLastMicros[4] = {};
18
19
   unsigned long currentMicros;
                                                ---PROTOTYPEN----
20
   /*-
   void pegel_wechseln (unsigned long *M\_LastMicros, volatile unsigned int *Cycle , const int *
21
        Motor_Puls, bool *State); // Pegel fuer Ansteuerung der Motoren aendern
22
                                                  ---SETUP---
23
   void setup()
24
   {
     DDRD \mid = (B11110000);
                                             // Digitalpins D4 bis D7 als Ausgang definieren
25
                                             // Digitalpins D4 bis D7 auf LOW-Pegel setzen
     PORTD &= ~(B11110000);
26
     Wire begin (3);
27
                                             // \hspace{0.1in} I2C: \hspace{0.1in} Adresse \hspace{0.1in} 1 \hspace{0.1in} -> \hspace{0.1in} Modul \hspace{0.1in} 1 \hspace{0.1in}, \hspace{0.1in} Adresse \hspace{0.1in} 2 \hspace{0.1in} -> \hspace{0.1in} Modul \hspace{0.1in} 2 \hspace{0.1in},
        Adresse 3 -> Modul 3, Adresse 4 -> Modul 4
     Wire.onReceive(receiveEvent);
28
29
   3
                                             --LOOP() SCHLEIFE---
30
31
   void loop()
32
   {
     pegel_wechseln(&MotorLastMicros[0], &Cycle_motoren[0], &Motor_Puls[0], &Motor_State[0]);
33
34
35
                                               -EVENT HANDLER-
36
   void receiveEvent(int anzahl)
37
   {
38
     if (anzahl != (4 * sizeof(unsigned int))) {
39
        while (Wire.available()) {
40
          Wire.read();
41
       } return;
42
     }
     if (Wire.available()) {
43
44
        Wire.readBytes( (byte *) &Cycle_motoren[0], 4 * sizeof(unsigned int));
45
     }
46
   }
47
                                   ---FUNKTION FUER MOTORGESCHWINDIGKEIT---
   void pegel\_wechseln (unsigned long *M\_LastMicros, volatile unsigned int *Cycle , const int *
48
        Motor_Puls, bool *State) { // Pegel fuer Ansteuerung der Motoren aendern
49
      currentMicros = micros();
      for (int \ i = 0; \ i < 4; \ i++) {
50
        if ((Cycle[i] != 22)) {
51
             (currentMicros - M_LastMicros[i] >= Cycle[i]) {
52
          \mathbf{i} \mathbf{f}
            M\_LastMicros[i] = currentMicros;
53
54
                Abfrage, ob aktueller Zustand = LOW
            if (State[i] == 0) \{
55
              PORTD |= ((B11110000) & (1 << Motor_Puls[i]));
56
                                                                           // PIN auf HIGH Pegel setzen
57
            } else PORTD &= ~((B11110000) & (1 << Motor_Puls[i]));// PIN auf LOW Pegel setzen
58
            State [i] = !State [i];
                                                                           // State Variable toggeln
59
          else PORTD &= ~((B11110000) & (1 << Motor Puls[i]));
60
        }
                                                                           // PIN auf LOW Pegel setzen
61
     }
62
     }
63
                                                 -PROGRAMMENDE-
64
65
```

#### A.1.3 Programm für die Signalüberwachung auf dem Arduino Mega2560 Entwicklungsboard

| Listing | A.3: | Programm | für | die | Signa | lübe: | rwachung |
|---------|------|----------|-----|-----|-------|-------|----------|
|         |      | 0        |     |     |       |       | - ···C   |

```
\#include < s tring h>
 1
2
                                       -VARIABLEN UND KONSTANTEN-
   unsigned long Endstufen1bis8 = 0 \times 00;
3
   unsigned long Endstufen9bis16 = 0 \times 00^{\circ};
 4
   unsigned long Limitsignale = 0 \times 00;
 5
   unsigned long Limit_Eingang_alt = 0 \times 00;
 6
   unsigned long Limit Eingang neu = 0x00;
 7
 8
   String Start = "";
 9
   char charToString[2];
10
                                               -PROTOTYPEN-
   void Fehler_Endstufe(char *Fehlermeldung);
11
12
   void Fehler_Limitsignal(char *Fehlermeldung);
13
                                                  SETUP-
   void setup() {
14
     Serial begin (9600);
15
                                                   // Baudrate: 9600bps
      / Port A als Eingang
16
     DDRA &= ~(B11111111); // Limitsignale VCW + VCCW, Reihe A - D (D22(VCW_A),..., D29(VCCW_D))
17
        Port C als Eingang
18
     DDRC &= ~(B11111111); // Fehlersignale der Endstufen: FK1 bis FK8 (D37 bis D30)
19
20
        Port L als Eingang
     DDRL &= ~(B11111111); // Fehlersignale der Endstufen: FK9 bis FK16 (D49 bis D42)
21
        PB7 - PB4 als Eingang
22
     DDRB &= ~(B11110000); // Limitsignale, Reihe C + D (PB4=D10(CW_C),..., PB7=D13(CCW_D))
23
       PH6 - PH3 als Eingang
24
     DDRH &= ~(B01111000); // Limitsignale, Reihe A + B (PH3=D6 (CW_A) ..., PH6=D9 (CCW_B))
25
     charToString[1] = ' \setminus 0';
26
     Limit\_Eingang\_neu = (((PINB & B11110000) | ((PINH & B01111000) >> 3)) ^ (0xFF));
27
     Limit_Eingang_alt = Limit_Eingang_neu;
Limitsignale = PINA;
28
29
                                                    // Port A einlesen und in Variable abspeichern
30
   }
31
                                             -LOOP() SCHLEIFE-
   void loop() {
32
     if (Serial available() > 0) {
                                                   // warten auf Start-Befehl
33
34
       Start = Serial readString();
35
     if (Start == "START") {
36
       char Fehlermeldung [396] = \{\};
37
38
        // Limitschalter einlesen
       Limit_Eingang_neu = (((PINB & B11110000) | ((PINH & B01111000) >> 3)) ^ (0xFF));
39
       if (Limit_Eingang_alt != Limit_Eingang_neu) {
// warten um Anschlussmodulen im ZMX-Ueberrahmen Zeit zum Verarbeiten neuer Werte zu
40
41
        geben
42
          for (unsigned long warte = 0; warte < 50000; warte++) {
            Limitsignale = PINA;
                                                   // Port A einlesen und in Variable abspeichern
43
44
45
         Limit_Eingang_alt = Limit_Eingang_neu;
46
       }
47
        else {
48
         Limitsignale = PINA;
                                                   // Port A einlesen und in Variable abspeichern
49
       Endstufen1bis8 = PINC:
                                                    // Port C einlesen und in Variable abspeichern
50
        Endstufen9bis16 = PINL;
                                                    // Port L einlesen und in Variable abspeichern
51
52
        if ((Endstufen1bis8 != 0x00) || (Endstufen9bis16 != 0x00) || (Limitsignale !=
        \texttt{Limit\_Eingang\_neu})) \ \{
          // Fehlermeldung von Endstufen
53
          if ((Endstufen1bis8 != 0x00) || (Endstufen9bis16 != 0x00)) {
54
55
            {\tt Fehler\_Endstufe(Fehlermeldung)};
56
          }
          // Fehlermeldung von Limitsignalen
57
          if (Limitsignale != Limit_Eingang_neu) {
58
59
            Fehler_Limitsignal (Fehlermeldung);
60
          }
          Serial.print(Fehlermeldung);
Start = "";
61
                                                    // Fehlermeldungen seriell senden
62
                                                    // Startbedingung zuruecksetzen
63
       }
64
     }
65
66
                                          -Fehler bei Endstufen-
67
    void Fehler Endstufe(char *Fehlermeldung) {
68
     strcat(Fehlermeldung, "FEHLER: _Fehlermeldung_Endstufen: _");
69
     70
     \begin{array}{rcl} \mathbf{char} & \mathbf{Endstufe} \_\mathbf{Nr} = & \mathbf{'1'}; \end{array}
71
     \operatorname{int} zehner = 0;
      // pruefen, bei welchen Endstufen ein Fehler gemeldet wurde
72
73
     for (int n = 0; n < 16; n++) {
```

```
charToString[0] = Endstufe Nr;
74
75
         if (n < 8) {
           if (Endstufen1bis8 & (1 << n)) {
 76
 77
             fehler anzahl++;
              if (fehler_anzahl > 1) {
    strcat(Fehlermeldung, ", ");
 78
79
 80
              }
              strcat (Fehlermeldung, "Endstufe_");
81
              strcat(Fehlermeldung, charToString);
 82
 83
           }
 84
         }
 85
         else
               {
           if (Endstufen9bis16 \& (1 << (n - 8))) {
 86
 87
             fehler\_anzahl++;
              if (fehler_anzahl > 1) {
   strcat(Fehlermeldung, ", ");
 88
 89
             }
 90
91
              strcat(Fehlermeldung, "Endstufe_");
92
              if (zehner == 1) {
                strcat(Fehlermeldung, "1");
93
94
              }
95
              strcat(Fehlermeldung, charToString);
96
           }
97
         }
98
         if (Endstufe_Nr < '9') {
99
           \operatorname{Endstufe} Nr++;
100
         } else {
101
            zehner = 1;
102
           Endstufe_Nr = '0';
103
         }
104
      }
105
       strcat (Fehlermeldung, "\n");
106
    }
107
                                           -Fehler bei Limitsignalen
     108
109
110
111
       }
112
       strcat(Fehlermeldung, "FEHLER: Fehlermeldung Limitsignale: ");
113
       int fehler anzahl = 0;
       char reihe = 'A'; // Variable fuer die Reihe auf der Rueckseite des ZMX-Ueberrahmens
114
115
       for (int cw = 0, ccw = 1; cw < 8; ccw = ccw + 2, cw = cw + 2, reihe++) {
        charToString[0] = reihe;
116
         // pruefen, ob und in welcher Reihe (A bis D) Fehler bei Limitsignal-CW
117
118
         if ((Limitsignale ^ Limit_Eingang_neu) & (1 << cw)) {
119
           fehler anzahl++;
           if (fehler_anzahl > 1) {
    strcat(Fehlermeldung, ", ");
120
121
122
           }
           strcat(Fehlermeldung, "CW");
strcat(Fehlermeldung, "(Reihe_");
strcat(Fehlermeldung, charToString);
strcat(Fehlermeldung, ")");
123
124
125
126
127
         }
         // pruefen, ob und in welcher Reihe (A bis D) Fehler bei Limitsignal-CCW
128
         if ((Limitsignale ^ Limit_Eingang_neu) & (1 << ccw)) {
129
1\,30
           fehler anzahl++;
           if (fehler_anzahl > 1) {
    strcat(Fehlermeldung, ", ");
131
132
133
           }
           strcat(Fehlermeldung, "CCW");
strcat(Fehlermeldung, "(Reihe_");
strcat(Fehlermeldung, charToString);
134
135
136
           strcat(Fehlermeldung, ")");
137
138
         }
139
       }
       strcat (Fehlermeldung, "\n");
140
141
    }
142
                                                    -PROGRAMMENDE-
143
144
```

### A.2 Leiterplatten für die Testbox

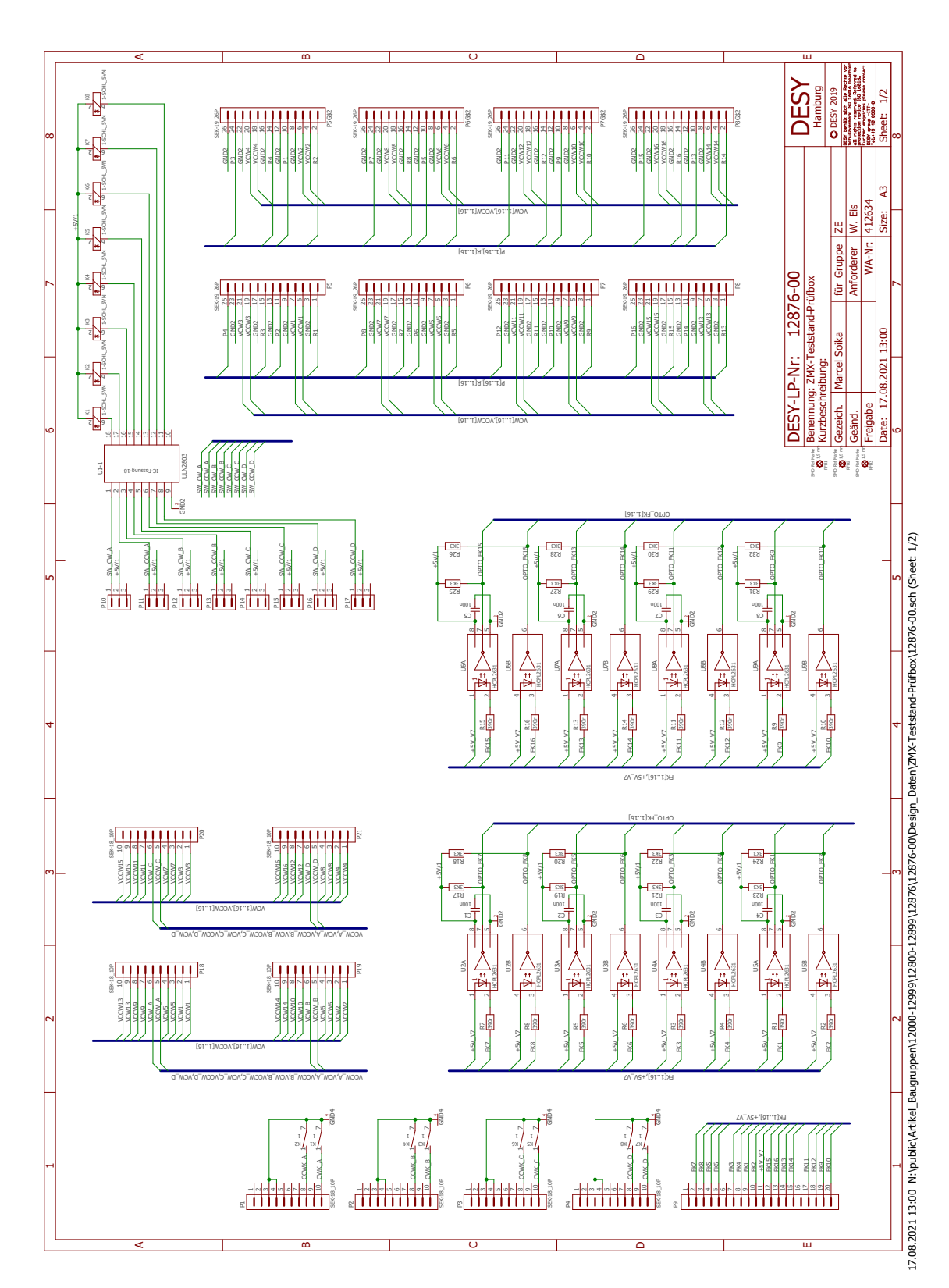

#### A.2.1 Schaltplan der Hauptleiterplatte der Testbox

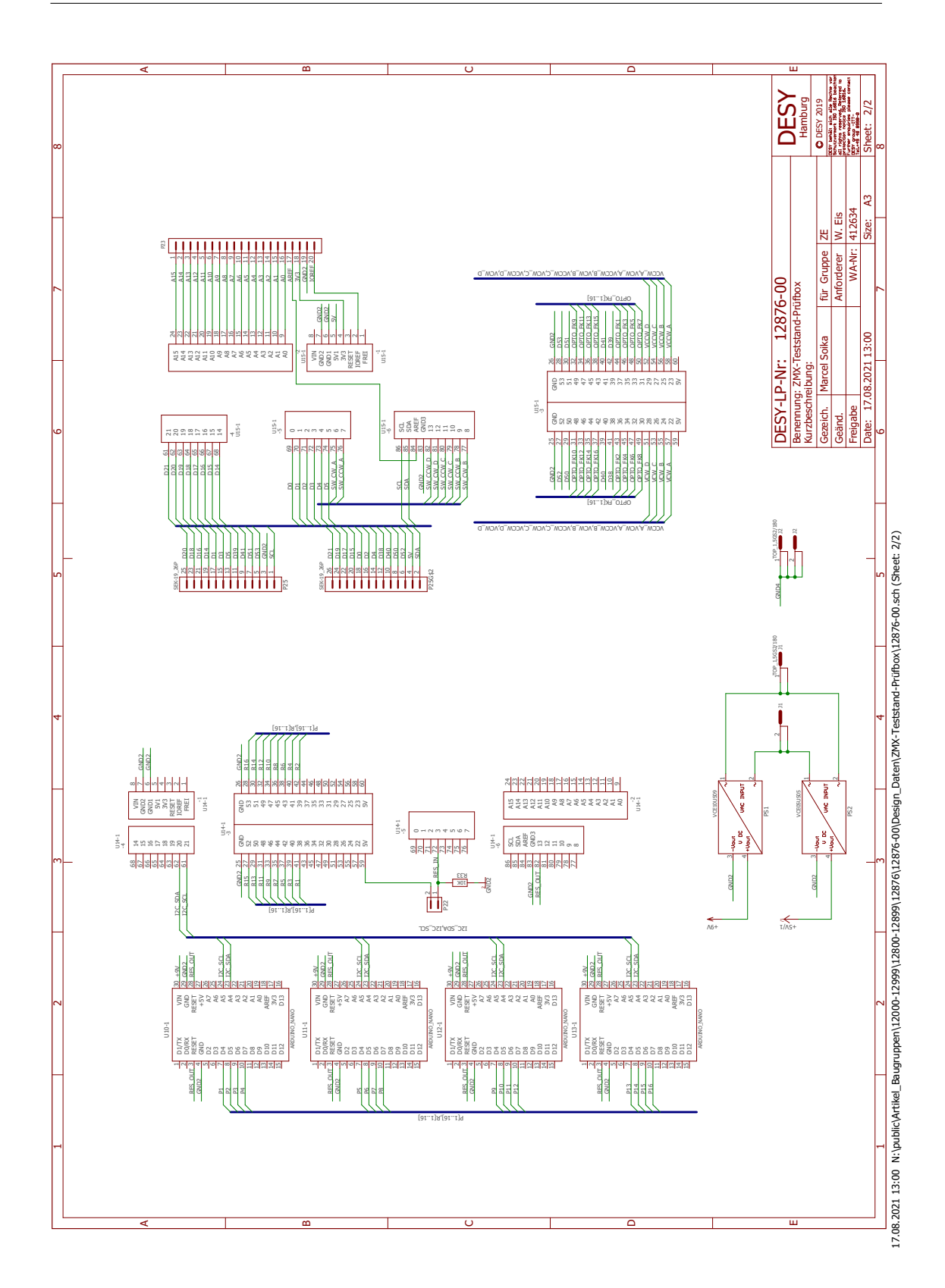

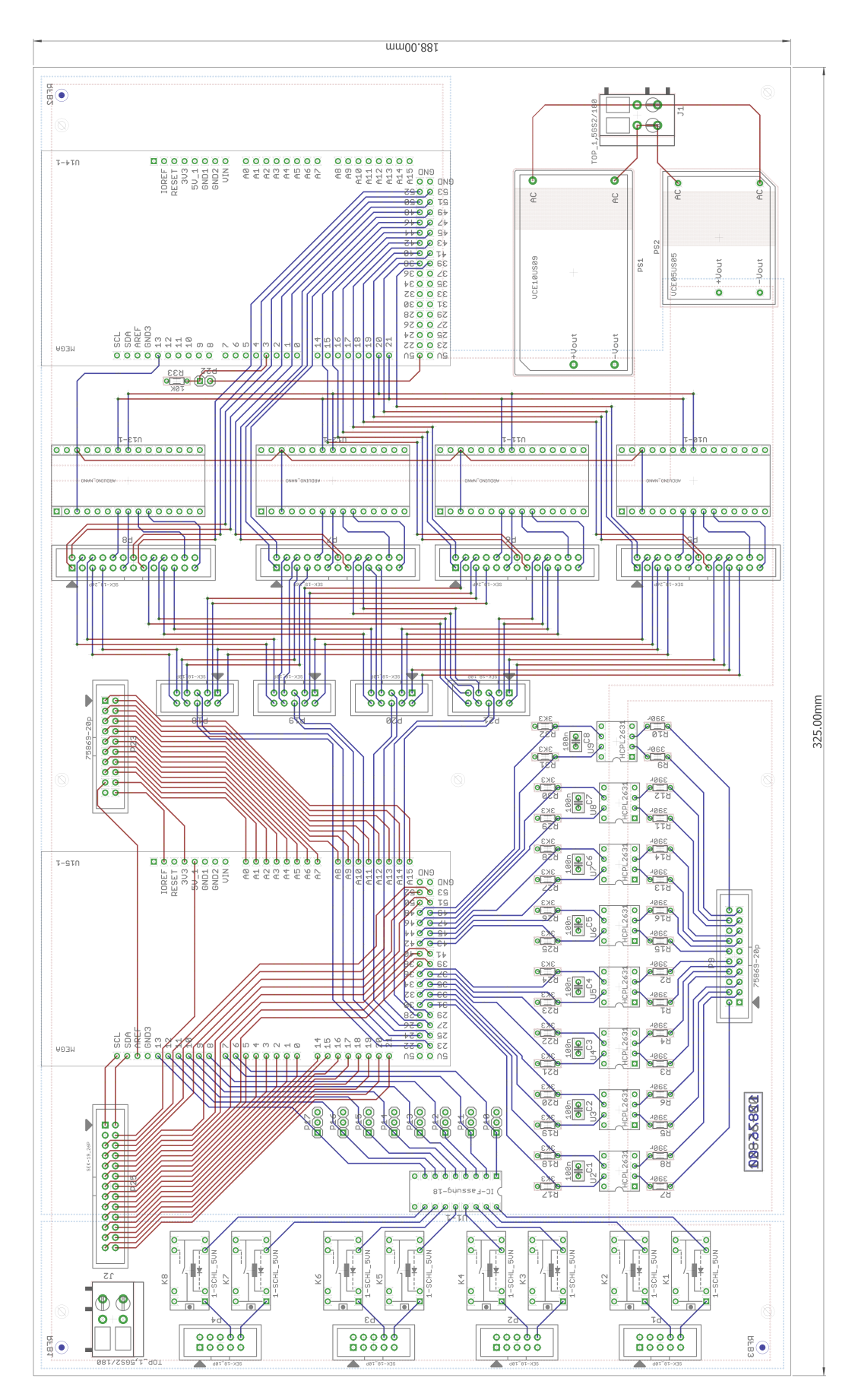

A.2.2 Layout der Hauptleiterplatte der Testbox

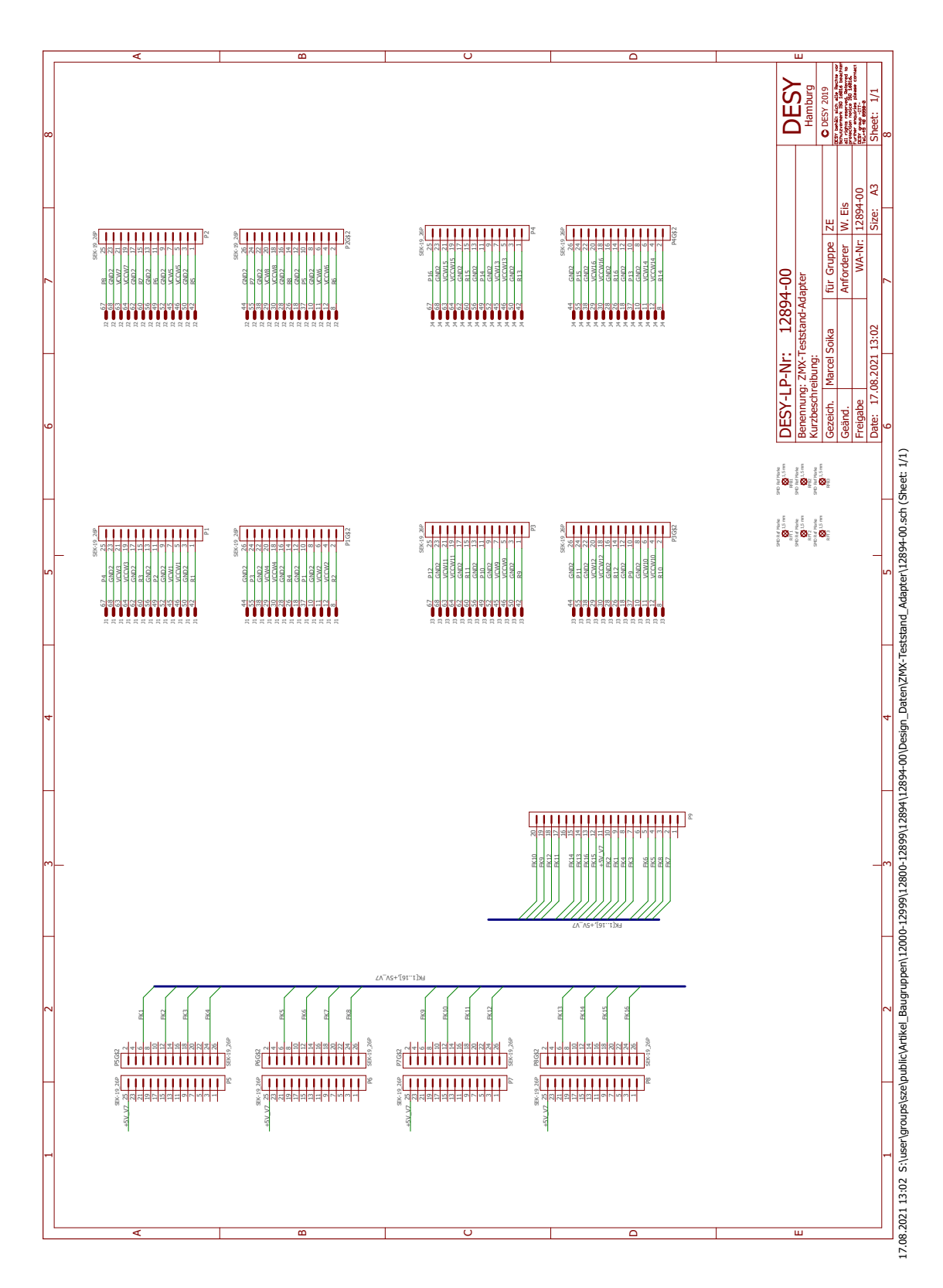

A.2.3 Schaltplan der Adapterleiterplatte der Testbox

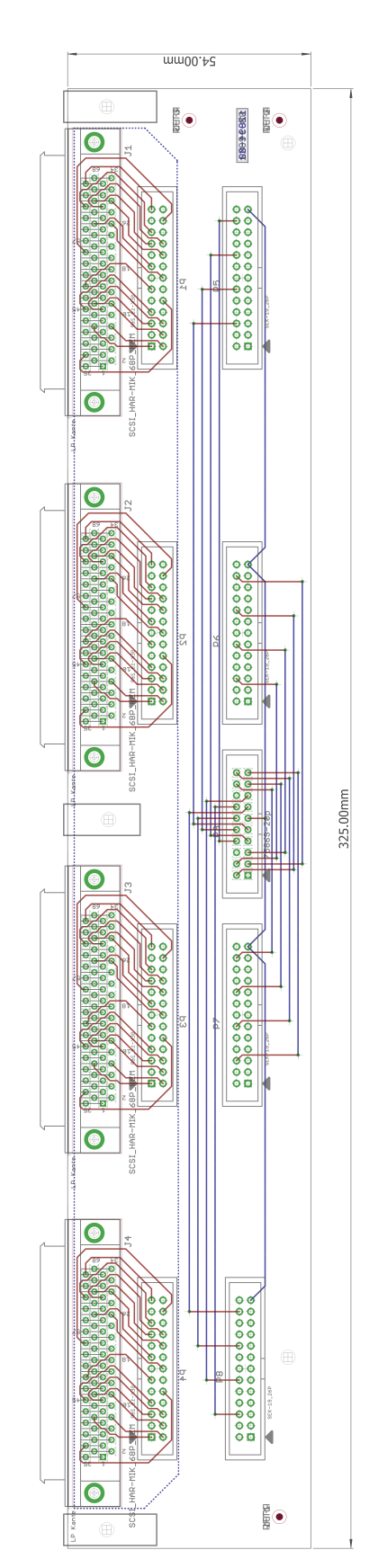

#### A.2.4 Layout der Adapterleiterplatte der Testbox

#### Erklärung zur selbstständigen Bearbeitung einer Abschlussarbeit

Hiermit versichere ich, dass ich die vorliegende Arbeit ohne fremde Hilfe selbständig verfasst und nur die angegebenen Hilfsmittel benutzt habe.

 $\operatorname{Ort}$ 

 $\operatorname{Datum}$ 

Unterschrift im Original